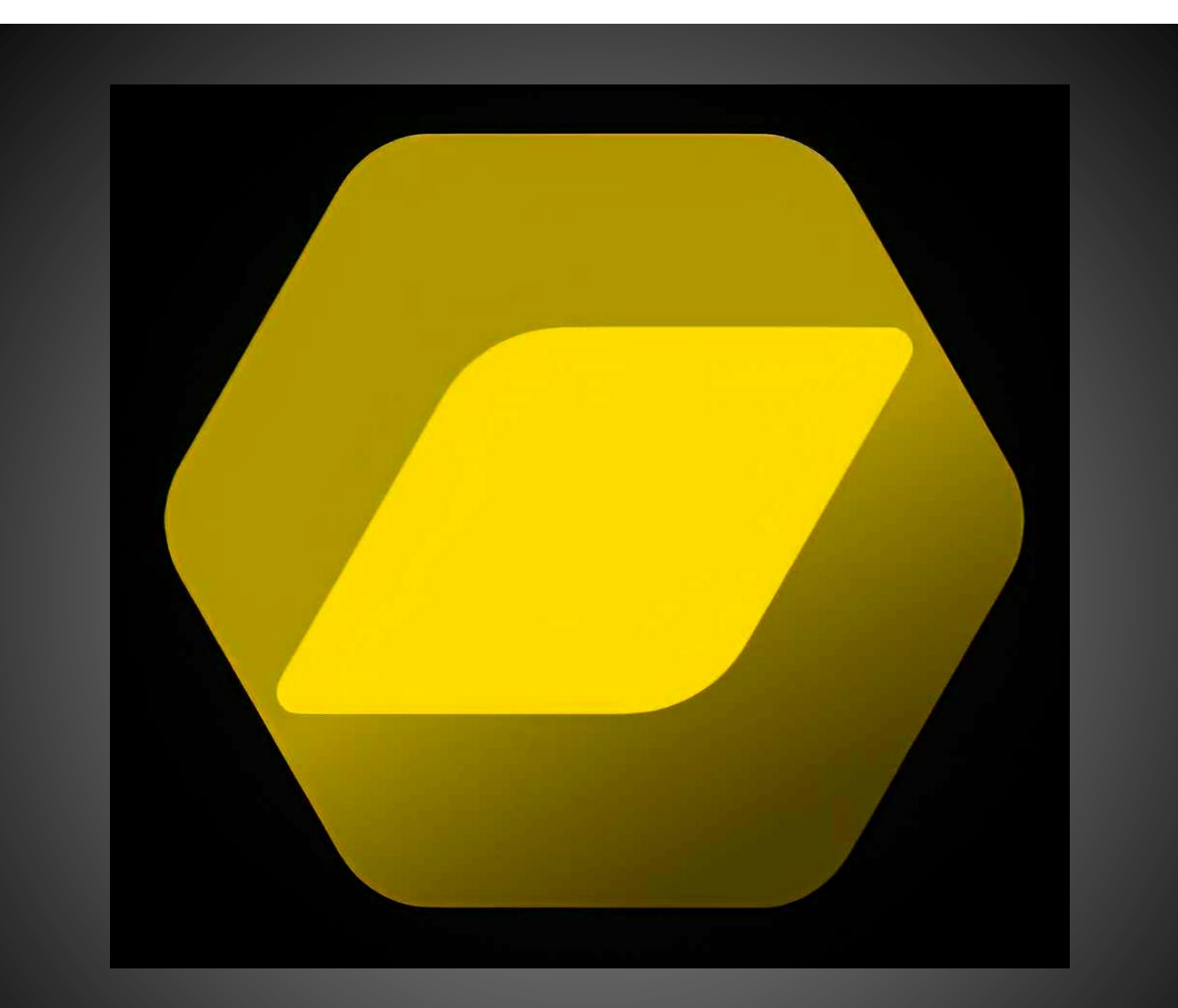

# NX STUDIO

# DEMO PŘÍRUČKA NEKOMPLETNÍ

www.makofoto.cz kortus@mako.cz 602 379 525 Facebook: makofoto

Jaroslav Kortus Uživatelská příručka k verzi 1.2.0. Čeština do programu ani tato příručka není poskytována zdarma, podléhá autorskému zákonu. Toto není prostý překlad originální příručky. Obsahuje navíc postupy, vysvětlení a návody k použití jednotlivých funkcí.

#### Profesionální tisk fotoobrazů a fotografií na výstavy včetně tisku katalogů.

Navštivte stránky www.makofoto.cz - najdete tam zajímavé testy objektivů

MAKOFOTO – jsme s vámi již přes 20 let – navštivte naši prodejnu v Blatné!

Překlady jednotlivých nabídek a funkcí do češtiny jsou převzaty z českého prostředí programu, které si lze zakoupit na <u>www.macek-photo.cz</u> - nejsem autorem překladu ani této češtiny do programu.

#### Trochu historie

V minulých letech měl a v současné době stále má Nikon k dispozici program Capture NX-D – poslední verze je 1.6.5. (příručka k tomuto programu je též stále k dispozici). Důvodem k přechodu na program NX Studio může být buď touha zpracovávat i video – i když k tomu existují zdarma či za malý peníz podstatně lepší, byť trochu složitější programy (počínaje Pinnacle Studio, Corel VideoStudio, třeba Davinci resolve) – nebo zakoupení fotoaparátu, jehož formát RAW již program Capture NX-D nepodporuje – v době psaní této příručky je to např. fotoaparát Nikon Z9 a případně další, které budou uvedené po tomto fotoaparátu, protože program Capture NX-D nebude dále aktualizován. Program NX Studio obsahuje proti svému předchůdci i další vylepšení, ale není jich zase tak mnoho, většina funkcí dostala jen nový kabát. Podrobnosti najdete v dalším popisu.

#### Mohlo by Vás zajímat – podrobná příručka

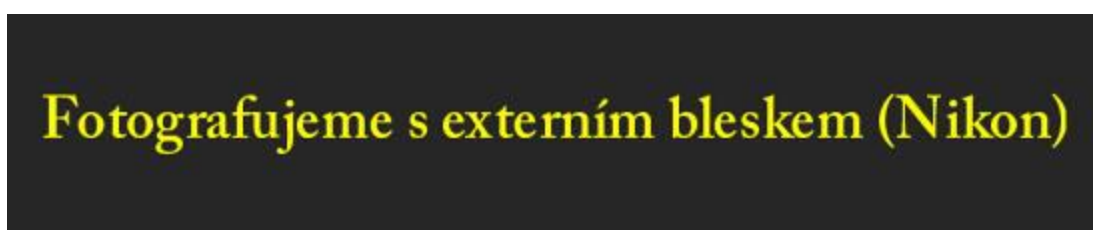

#### Poznámky k textu příručky:

- Pokud je v textu zmíněn formát RAW nebo NEF, rozumí se tím i snímky ve formátu NRW
- Český překlad anglických textů se může lišit od českého překladu v programu a i český překlad menu a funkcí v programu se může časem mírně změnit, protože nejsem autorem češtiny do programu. Pokud se mi překlad jevil jako nepřesný či mírně zavádějící, zvolil jsem v textu jiný překlad.
- Některé funkce programu jsou záměrně pro přehlednost popisovány opakovaně na více místech programu.

Kontextová nabídka

Nabídka, kterou získáte na daném místě programu stisknutím pravého tlačítka myši

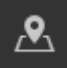

Na některých snímcích obrazovek se vyskytuje ještě tato ikona – jednalo se o zobrazení mapy, které bylo ve verzi 1.2.0 aktualizací zrušeno.

# 1. OBSAH

| 2. | Pro         | č pra            | covat s formátem RAW (NEF)?                           | 5        |
|----|-------------|------------------|-------------------------------------------------------|----------|
| 3. | Inst        | alace            | 3                                                     | 6        |
|    | 3.1.        | Kde              | NX Studio získat?                                     | 6        |
|    | 3.2.        | Prvr             | ní spuštění – Edit – Options (Upravit – Možnosti)     |          |
|    | 3.2.        | 1.               | General (Obecné)                                      |          |
|    | 3.2.        | 2.               | Thumbnail (Miniatura)                                 | 13       |
|    | 3.2.        | 3.               | Viewer (Prohlížeč)                                    | 14       |
|    | 3.2.        | 4.               | Favorite Folders (Oblíbené složky)                    | 14       |
|    | 3.2.        | 5.               | Dialog/Alert (Dialog/Upozornění)                      | 15       |
|    | 3.2.        | 6.               | Color Management (Správa barev)                       | 15       |
|    | 3.2.        | 7.               | Levels & Sampling (Úrovně & Vzorkování)               | 16       |
|    | 2.2.        | 8.               | Open With Application (Otevřít v aplikaci)            | 18       |
|    | 3.2.        | 9.               | XMP/IPTC Preset (Předvolba XMP/IPTC)                  |          |
|    | 3.2.        | 10.              | Labels (Stitky)                                       |          |
|    | 3.2.        | 11.<br>12        | View (Zobrazit)                                       |          |
|    | 3.Z.<br>2.2 | 12.<br>12        | log Matching (Shada protokolu)                        | 21       |
|    | 3.2.<br>2.2 | 15.<br>14        | NEE (PAW) Processing (Zpracování NEE (PAW))           | 21<br>21 |
|    | 3.2.        | 14.<br>15        | Web service (Webová služba)                           |          |
|    | 3.2         | 16               | Video (nouze v OS Windows)                            |          |
|    | 3.2.        | 17.              | Save (Uložit)                                         |          |
|    | Ded         |                  | una filma fan an de se                                | 24       |
| 4. | Poa         | poro             | vane formaty souboru                                  | 24       |
|    | 4.1.        | Obr              | azové soubory                                         | 24       |
|    | 4.2.        | Vide             | eo soubory                                            | 24       |
|    | 4.3.        | Aud              | lio soubory                                           |          |
|    | 4.4.        | Refe             | ereční snímek pro odstranění prachu                   | 24       |
| 5. | Prac        | covní            | í postup v programu NX Studio                         | 25       |
|    | 5.1.        | Imp              | ort snímků nebo otevření složky s existujícími snímky | 25       |
|    | 5.2.        | Proł             | hlížení a třídění snímků k úpravám                    | 25       |
|    | 5.3.        | Úpr              | avy snímků                                            | 26       |
|    | 5.4.        | Ехро             | ort, prezentace, tisk, zveřejnění snímků              |          |
| c  | Duc         | - <b>4</b> X - d |                                                       | 27       |
| ь. | Pros        | strea            | i programu                                            | 21       |
|    | 6.1.        | Prac             | covni piocna                                          |          |
|    | 6.2.        | Тіру             | v pro maximalizaci plochy pro úpravy snímku           |          |
|    | 6.3.        | Obe              | ecné principy ovládání                                |          |
|    | 6.3.        | 1.               | Kontextové nabídky                                    |          |
|    | 6.3.        | 2.               | Zmena rozmeru oken a rozbalovani/sbalovani nabidek    |          |
|    | 6.3.        | ≾.<br>⊿          | Prace s naniedy v okne uprav snimku                   |          |
|    | 0.3.<br>6.2 | 4.<br>5          | informace pod náhledy – miniaturami                   |          |
|    | 0.3.<br>6 2 | 5.<br>6          | Klávesové zkratky                                     |          |
|    | 6.3.        | 5.<br>7.         | Funkce myši                                           |          |
|    | 64          | Prov             | covní nlocha nodrohněji                               | 25       |
|    | 6.4         | 1                | Menu                                                  |          |
|    | 6.4         | 2.               | Lišta nástroiů                                        |          |
|    | 6.4.        | 3.               | Navigation ( <i>Navigace</i> ) aneb "Ptačí oko"       |          |
|    |             |                  |                                                       |          |

| 6.4.5.       Složky                                                                                                    |
|----------------------------------------------------------------------------------------------------|
| 6.4.6.       Režim zobrazení       39         7.       Paleta úprav       47         7.1.       Obecně o celé paletě úprav       47         7.2.       Nastavení pracovní plochy programu       48         7.2.1.       Nastavení pracovní plochy programu       48         7.2.1.       Nastavení pracovní plochy programu       48         7.2.1.       Nastavení pracovní plochy programu       48         7.2.2.       Nastavení obsahu palety úprav       48         7.2.3.       Indikátor úprav       49         7.2.4.       Uložení a načtení parametrů nástrojů       51         7.2.5.       Uložení a načtení nastavení palety       52         7.2.6.       Ostatní nastavení rozbalovací nabídky palety úprav       52         7.2.7.       Návrat snímku do původního nebo předchozího stavu       53         7.2.8.       Kopírování stejných úprav na více snímků       53         7.3.       Postup úprav       56         7.4.1.       Rychlé nástroje       57         7.4.1.       Rychlé nástroje       57         7.4.1.       Rychlé nástroje       57         7.4.1.       Rychlé nástroje       57         7.4.1.       Rychlé nástroje       57 |
| 7. Paleta úprav       47         7.1. Obecně o celé paletě úprav       47         7.2. Nastavení pracovní plochy programu       48         7.2.1. Nastavení šířky palety úprav       48         7.2.2. Nastavení obsahu palety úprav       48         7.2.3. Indikátor úprav       49         7.2.4. Uložení a načtení parametrů nástrojů       51         7.2.5. Uložení a načtení nastavení palety       52         7.2.6. Ostatní nastavení rozbalovací nabídky palety úprav       52         7.2.7. Návrat snímku do původního nebo předchozího stavu       53         7.2.8. Kopírování stejných úprav na více snímků       53         7.3. Postup úprav       56         7.4. Nástroje v Paletě úprav (záložka Adjustments – Úpravy)       57         7.4.1. Rychlé nástroje       57         7.4.2. Rochlé nástroje       57                                                                                                    |
| 7.1.       Obecně o celé paletě úprav       47         7.2.       Nastavení pracovní plochy programu       48         7.2.1.       Nastavení šířky palety úprav       48         7.2.2.       Nastavení obsahu palety úprav       48         7.2.3.       Indikátor úprav       49         7.2.4.       Uložení a načtení parametrů nástrojů       51         7.2.5.       Uložení a načtení nastavení palety       52         7.2.6.       Ostatní nastavení rozbalovací nabídky palety úprav       52         7.2.7.       Návrat snímku do původního nebo předchozího stavu       53         7.2.8.       Kopírování stejných úprav na více snímků       53         7.3.       Postup úprav       56         7.4.       Nástroje v Paletě úprav (záložka Adjustments – Úpravy)       57         7.4.1.       Rychlé nástroje       57         7.4.2.       Racio Edit Dalottor (Dalotu základních úprav)       57                                                                                                    |
| 7.2. Nastavení pracovní plochy programu       48         7.2.1. Nastavení šířky palety úprav       48         7.2.2. Nastavení obsahu palety úprav       49         7.2.3. Indikátor úprav       51         7.2.4. Uložení a načtení parametrů nástrojů       51         7.2.5. Uložení a načtení nastavení palety       52         7.2.6. Ostatní nastavení rozbalovací nabídky palety úprav       52         7.2.7. Návrat snímku do původního nebo předchozího stavu       53         7.2.8. Kopírování stejných úprav na více snímků       53         7.3. Postup úprav       56         7.4.1. Rychlé nástroje       57         7.4.1. Rychlé nástroje       57         7.4.1. Rychlé nástroje       57         7.4.2       Pasic Edit Palettor (Palety základcích úprav)                                                                                                    |
| 7.2.1.       Nastavení šířky palety úprav       48         7.2.2.       Nastavení obsahu palety úprav       49         7.2.3.       Indikátor úprav       51         7.2.4.       Uložení a načtení parametrů nástrojů       51         7.2.5.       Uložení a načtení nastavení palety       52         7.2.6.       Ostatní nastavení rozbalovací nabídky palety úprav       52         7.2.7.       Návrat snímku do původního nebo předchozího stavu       53         7.2.8.       Kopírování stejných úprav na více snímků       53         7.3.       Postup úprav       56         7.4.       Nástroje       Valetě úprav (záložka Adjustments – Úpravy)       57         7.4.1.       Rychlé nástroje       57         7.4.2.       Rosis Edit Dalettog (Daletty zálodních úprav)       57                                                                                                    |
| 7.2.2. Nastavení obsahu palety úprav                                                                                                    |
| 7.2.3.       Indikátor úprav                                                                                                    |
| 7.2.4.       Diozeni a nacteni parametru nastroju       51         7.2.5.       Uložení a načtení nastavení palety       52         7.2.6.       Ostatní nastavení rozbalovací nabídky palety úprav       52         7.2.7.       Návrat snímku do původního nebo předchozího stavu       53         7.2.8.       Kopírování stejných úprav na více snímků       53         7.3.       Postup úprav       56         7.4.       Nástroje v Paletě úprav (záložka Adjustments – Úpravy)       57         7.4.1.       Rychlé nástroje       57         7.4.2       Pagic Edit Palettes (Paletty základajích úprav)       57                                                                                                    |
| 7.2.5.       Olozem a naccem nastavem palety       52         7.2.6.       Ostatní nastavení rozbalovací nabídky palety úprav       52         7.2.7.       Návrat snímku do původního nebo předchozího stavu       53         7.2.8.       Kopírování stejných úprav na více snímků       53         7.3.       Postup úprav       56         7.4.       Nástroje v Paletě úprav (záložka Adjustments – Úpravy)       57         7.4.1.       Rychlé nástroje       57         7.4.2.       Pasic Edit Palettes (Paletty základzích úprav)       57                                                                                                    |
| 7.2.7.       Návrat snímku do původního nebo předchozího stavu       53         7.2.8.       Kopírování stejných úprav na více snímků       53         7.3.       Postup úprav       56         7.4.       Nástroje v Paletě úprav (záložka Adjustments – Úpravy)       57         7.4.1.       Rychlé nástroje       57         7.4.2.       Racio Edit Palettes (Palette sálvladzích úprav)       57                                                                                                    |
| 7.2.8.       Kopírování stejných úprav na více snímků       53         7.3.       Postup úprav       56         7.4.       Nástroje v Paletě úprav (záložka Adjustments – Úpravy)       57         7.4.1.       Rychlé nástroje       57         7.4.2       Racio Edit Palettes (Palette zálvladzích úprav)       57                                                                                                    |
| <ul> <li>7.3. Postup úprav</li></ul>                                                                                                    |
| 7.4. Nástroje v Paletě úprav (záložka Adjustments – Úpravy)                                                                                                    |
| 7.4.1. Rychlé nástroje                                                                                                    |
| 7.4.2 Paris Edit Dalattas (Dalatu základsích úsrov)                                                                                                    |
| 7.4.2. Basic Euli Palettes (Palety Zakiadnich uprav)                                                                                                    |
| 7.4.3. Levels & Curves (Urovně & Křivky)72                                                                                                    |
| 7.4.4. Lightness, Chroma, and Hue Adjustment                                                                                                    |
| 7.4.5. Adjust Details (Opravit podrobnosti)                                                                                                    |
| 7.4.7. Adjust Composition (Upravit kompozici)                                                                                                    |
| 7.4.8. Camera and Lens Corrections                                                                                                    |
| 7.4.9. Versions (Verze)103                                                                                                    |
| 8. Lišta nástrojů                                                                                                    |
| 8.1. Import                                                                                                    |
| 8.2. Edit video (Upravit video)104                                                                                                    |
| 8.3. Other Apps (Jiné aplikace)105                                                                                                    |
| 8.4. Slideshow (Prezentace)105                                                                                                    |
| 8.5. Print (Tisk)                                                                                                    |
| 8.6. Upload (Nahrát)                                                                                                    |
| 8.7. Export – Ctrl+E                                                                                                    |
| 9. Menu                                                                                                    |
| 9.1. File (Soubor)                                                                                                    |
| 9.2. Edit (Upravit)                                                                                                    |
| 9.3. Browser (Prohlížeč)                                                                                                    |
| 9.4. Image (Obraz)                                                                                                    |
| 9.5. Adjust (Uprav)                                                                                                    |
| 9.6. View (Pohled)                                                                                                    |
| 9.7. Window (Okno)                                                                                                    |
| 9.8. Help (Pomoc)                                                                                                    |
| 10. Video                                                                                                    |
| 10.1. Popis zobrazení náhledu (miniatury)128                                                                                                    |
| 10.2. Přehrání videa                                                                                                    |

| <ul> <li>10.3.1. Trim Video (<i>Střih</i>)</li> <li>10.3.2. Combine Videos (<i>Spojování videí</i>)</li> <li>10.3.3. Edit Video (Úprava videa)</li> </ul> | 130<br>131<br>131<br>131<br>137        |
|----------------------------------------------------------------------------------------------------|----------------------------------------|
| <ul> <li>10.3.2. Combine Videos (Spojování videí)</li> <li>10.3.3. Edit Video (Úprava videa)</li> </ul>                                                   | 131<br>131<br><b>137</b><br><i>137</i> |
| 10.3.3. Edit Video (Úprava videa)                                                                                                    | 131<br><b>137</b><br><i>137</i>        |
|                                                                                                    | <b>137</b><br>                         |
| 11. Praktické rady a postupy                                                                                                    | 137                                    |
| 11.1. Zvýšení dynamického rozsahu snímku – "falešné" HDR                                                                                                  |                                        |
| 11.2. NEF - nové fotoaparáty a objektivy                                                                                                    | 141                                    |
| 12. Nikon Transfer 2                                                                                                    | 142                                    |
| 12.1. Výchozí okno programu                                                                                                    | 143                                    |
| 12.2. Menu                                                                                                    | 144                                    |
| 12.2.1. File (Windows)                                                                                                    | 144                                    |
| 12.2.2. Edit (Upravit)                                                                                                    | 144                                    |
| 12.2.3. View (Pohled)                                                                                                    | 144                                    |
| 12.2.4. Window (Okna)                                                                                                    | 145                                    |
| 12.2.5. Help ( <i>Pomoc</i> )                                                                                                    | 145                                    |
| 12.3. Panel Options (Volby)                                                                                                    | 145                                    |
| 12.3.1. Source (Zdroj)                                                                                                    | 145                                    |
| 12.3.2. Primary Destination (Cílové umístění)                                                                                                    | 146                                    |
| 12.3.3. Backup Destination (Umístění kopie)                                                                                                    | 147                                    |
| 12.3.4. Preferences (Nastavení)                                                                                                    | 147                                    |
| 12.4. Panel Thubmails (Náhledy)                                                                                                    | 148                                    |
| 12.5. Panel Transfer Queue (Přenosová fronta)                                                                                                    | 150                                    |
| 12.6. Nejčastější problémy                                                                                                    | 150                                    |
| 13. Závěr                                                                                                    | 151                                    |

## 2. PROČ PRACOVAT S FORMÁTEM RAW (NEF)?

Prvním předpokladem je, že jej váš fotoaparát "umí" – formát RAW umí nastavit všechny digitální zrcadlovky a bezzrcadlovky Nikon a pokročilé kompaktní fotoaparáty – ovšem z výroby formát snímků RAW nastaven není – musíte jej v menu fotoaparátu zapnout.

Popisovat, co je formát RAW (u Nikonu se jedná o soubory s příponou .NEF), jde nad rámec této uživatelské příručky, tak alespoň krátce:

Představte si, že si uděláte těsto na bábovku, šoupnete ji do trouby upečete. Po vyjmutí z trouby a vychladnutí zjistíte, že bábovka je trochu spálená, málo sladká a je v ní moc mouky. Můžete ji trochu okrájet, aby ta spálená část nebyla moc vidět, můžete ji pocukrovat, ale to je tak všechno, co můžete dělat – pokud ji nechcete celou vyhodit. Tak toto je formát snímků .JPG

A teď si představte, že byste mohli přidat cukr, ubrat mouku, vrátit trochu čas, dát ji zpět do trouby a upravit dobu pečení – a vyndáte téměř dokonalou bábovku. A to dokáže formát snímků RAW (.NEF).

Zkrátka – RAW je takový polotovar, který si do konečné podoby můžete ve velké míře upravit tak, aby výsledek byl přesně podle vašich představ.

#### Jaké jsou základní výhody formátu RAW

- Můžete dodatečně upravit expozici (korekce EV) moc světlého nebo tmavého snímku
- Můžete upravit dodatečně vyvážení bílé barvy (to sice můžete v JPG také, ale s možnou ztrátou kvality s nebezpečím míst bez kresby)
- Formát JPG vytvořený z formátu RAW v počítači je kvalitnější, má více detailů
- Získáte maximum detailů ze stínů i světel
- Můžete si zvolit optimální způsob doostření
- Nastavíte si ideální hodnoty pro redukci digitálního šumu
- Máte dostupné korekční profily pro objektivy (zkreslení, vinětace)
- Všechny úpravy provedené ve formátu RAW jsou nedestruktivní kdykoliv se můžete bez ztráty kvality vrátit k původnímu snímku
- S formátem RAW stále pracujete s barevnou hloubkou minimálně 12 bitů (nižší nejde nastavit), takže nedochází u souvislých barevných přechodů k tzv. posterizaci obrazu (ztrátě některých odstínů)

#### Jaké jsou základní nevýhody:

- Snímek musíte zpracovat v počítači a vytvořit z něj formát JPG nebo TIFF můžete převod udělat i ve fotoaparátu, ale převod v počítači bude kvalitnější a hlavně, můžete jej ovlivnit
- Snímky nelze jednoduchým způsobem sdílet každý výrobce a fotoaparát má svůj vlastní RAW ale většina fotoaparátů umožňuje nastavit souběžné ukládání snímků ve formátu JPG i RAW a JPG je univerzální
- Na paměťové kartě zabírají snímky formátu RAW násobně větší prostor než ve formátu JPG zkrátka musíte používat paměťové karty s větší kapacitou a v případě sériového snímání i karty s rychlejším zápisem

Pro zpracování snímků ve formátu RAW existuje celá řada programů, z nichž ovšem většina je placená.

#### Výhody programu NX Studio:

- Je zdarma.
- Je průběžně aktualizován (též zdarma) o formáty RAW všech nových fotoaparátů Nikon.
- Dobře načítá charakteristiky Nikon objektivů, což je zvláště důležité u objektivů na Nikon Z.
- Co dělá, dělá většinou dobře.

#### Nevýhody programu NX Studio:

Není to bitmapový editor – neumí pracovat s vrstvami, nemá pokročilé výběrové nástroje (editační štětce, lasa...).
 Není na to určen. Tyto úpravy můžete provádět v jiných programech.

#### B) Požadavky na počítač – mé doporučení

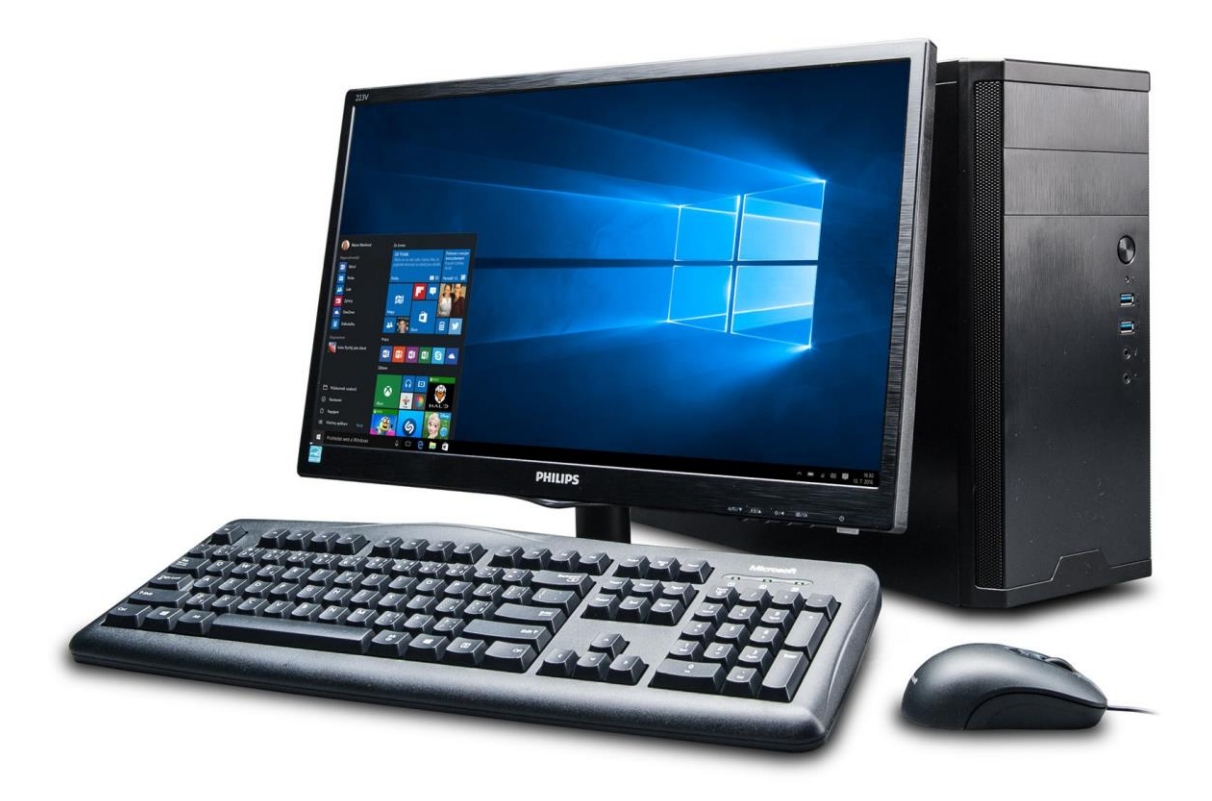

Tolik k oficiálním požadavkům firmy Nikon a nyní si dovolím pár svých poznámek ke vhodnému počítači:

#### Procesor

Je to sice v dnešní době neuvěřitelné, ale program není schopen pro zrychlení práce používat grafickou kartu. Všechnu práci tak odvádí procesor, který je občas i při úpravách obrazu, vytváření náhledů nebo exportu vytěžován až na 100%. Pro plynulejší práci doporučuji proto některou modernější verzi procesorů Intel i5 či i7 nebo ekvivalent od AMD (Ryzen). Čím budete mít výkonnější procesor, tím rychleji půjde zvětšování snímku na 100%, tvorba náhledů, překreslování obrazovky nebo export snímků. Procesor je tak hlavní součástka počítače, která bude určovat rychlost vaší práce, hned po ní následuje disk.

#### Disk

Zde jednoznačně doporučuji SSD disk – klidně stačí i jeden pro čtení i zápis snímků, protože SSD disk vás brzdit nebude v žádném případě. Klasický disk vás již trochu brzdit bude, zvláště při vytváření náhledů, ale pro jeho použití při práci už není dnes žádný důvod a tak jej používejte již jen pro zálohování nebo archivaci snímků či videí.

#### Operační paměť

S přehledem vám bude stačit 16 GB (i 8GB v nouzi stačí), více je fajn, ale práci to nějak výrazně neurychlí, pokud zrovna nebudete chtít stříhat 4K video, kde je 32 GB dobrá volba nebo mít spuštěno více programů najednou. Např. při 16 GB RAM si program ukousne zhruba 5 GB paměti.

#### Monitor

Kvalitní monitor je fajn a pro alespoň trochu profi práci doporučuji rozlišení 2560 x 1440 a alespoň 27" a samozřejmě s možností kalibrace barev (ať již vestavěné v monitoru nebo externí sondou) s matnou obrazovkou. Barevný prostor monitoru by měl splňovat nároky prostoru, ve kterém hodláte snímky upravovat (sRGB, Adobe RGB...). Čím větší rozlišení bude mít monitor, tím výkonnější by měl být procesor, protože ten se bude starat i o překreslování obrazu.

upravovat, ale aplikace úprav, stejně jako např. 100% zvětšení bude trvat dlouho nebo se při překreslování obrazovky budou probleskovat černé obdélníky). Jakmile jsou náhledy vytvořeny, další vstup do stejné složky bude již rychlý, protože náhledy se načtou z disku (ve výchozím nastavení programu z C:\Users\Uzivatel\AppData\Local\Nikon\NX Studio\Cache). Čím větší jsou soubory NEF (mají větší rozlišení), tím delší dobu bude program potřebovat pro vytvoření náhledů.

#### 7. Přehrávání videa

7.1 Za určitých okolností nemusí být možné plynule přehrávat videa vytvořená v režimech 30p, 50i, 50p, 60i, a 60p.

7.2 Pokud používáte počítač s OS Windows, přehrávání videa ve 4K nemusí být plynulé ani v případě, že používáte počítač s doporučenými parametry pro provoz programu v závislosti na schopnostech vaší grafické karty.

7.3 AVI soubory vytvořené fotoaparáty Coolpix, jejichž seznam je uveden níže, nepůjdou v programu NX Studio přehrát. V těchto případech použijte pro přehrání jiný program, např. ten, který je součástí operačního systému. Ten můžete spustit přímo z prostředí programu NX Studio (Windows). (V "Edit" "Options" "Open with Application" "Video settings" můžete nastavit výchozí program pro přehrávání videí nebo jej pustit ručně, pokud jej přidáte do okna nad touto volbou a následně jej poté spustíte z volby "Other apps", která se nachází na hlavní obrazovce programu v pravém horním rohu)

(L19, L20, L21, L22, L23, L24, L100, P90, S70, S203, S205, S220, S230, S570, S620, S630, S640, S1000pj, S2500, S2550, S3000, S3100, S4000, S4150, S5100)

7.4 Pokud nebude počítaš s OS Windows v průběhu instalace programu připojen k internetu, nenainstaluje se možnost přehrávání a úprav videa.

7.5 Pokud na počítačí s OS Windows změníte při přehrávání videa velikost okna, může docházet k poruchám přehrávání.

#### 8. Prezentace (slide show)

8.1 Pokud trvá prezentace snímků příliš dlouho, může dojít k jejímu zastavení (pouze Mac).

8.2 Pokud dojde v průběhu prezentace snímků ke spuštění jiné aplikace jako např. šetřiče obrazovky, může dojít k jejímu ukončení.

#### 9. Úpravy videa (Movie Editor)

9.1 Při vkládání textů do snímků a videa je možné použít pouze fonty TrueType. Typ fontu zjístíte z jeho vlastností v operačním systému.

9.2 Pokud přehráváte video na retina monitoru, v průběhu prolínání nemusí docházet k plynulému prolnutí vložených textů (u klipů kombinujících video nebo snímky). V konečném výstupu by měl být text ale zobrazen (vyrenderován) správně. (pouze Mac).

9.3 Pokud je formát cílového disku FAT32, není možné na něj uložit soubory větší než 4GB (v těchto případech je nutné naformátovat disk na formát exFAT nebo NTFS).

9.4 Pokud se ve videu nachází velké množství snímků s krátkou dobou trvání nebo je přidáno hodně přechodů nebo textů, může být vytvoření videa v rozlišení 1920 x 1080 bodů náročné na výkon počítače. Pokud dochází k problémům, zkuste omezit množství snímků/přechodů/textů nebo změňte rozlišení na 1280 x 720 (pouze Windows).

9.5 Pokud používáte na počítači OS Windows 8 nebo vyšší, může jak při přehrávání náhledu videa, tak ve vytvořeném videu docházet k výpadkům zvuku v délce 0.5 až 1 sekundy (to si snad dělají srandu).

**10.** Odmítnutí povolení v dialogu o přístupu u počítačů s macOS může vést k neočekávaným výsledkům. K nápravě přejděte do "System Preferences" > "Security & Privacy" > "Privacy" a povolte pro program NX Studio zatržením volbu v "Photos" and "Automation".

**11.** Pokud chcete používat NX Studio pro náhled snímku ihned po jeho pořízení ve spolupráci s programem Camera Control Pro 2 (volba "Show Image Immediately After Shooting") musíte použít Camera Control Pro 2 ve verzi 2.34.0 nebo novější.

**12. K přehrávání videa v kodeku H.265** potřebujete fotoaparát, který je schopen video v tomto formátu nahrávat včetně jeho sériového čísla. Pro přehrávání videa H.265 se řiďte instrukcemi na obrazovce.

| NKI Studio FZ7_7970.NEF                                                                                                    | Window Mele         |              |               |                 |                   |                   |                |                          |                  | - 0 ×                                                                                                    |
|----------------------------------------------------------------------------------------------------|---------------------|--------------|---------------|-----------------|-------------------|-------------------|----------------|--------------------------|------------------|----------------------------------------------------------------------------------------------------|
| Lingen Berne Programs                                                                                                    | v minded rep        |              |               |                 |                   |                   |                |                          | C7<br>intro      | n Offer Ages Stateman Free Lands Space                                                                                                    |
| Navigation                                                                                                    | 🔢 🗄 🕭 🔳 💵 🗄         | 11 IB 🗉 🗙 Y  |               |                 |                   |                   |                |                          |                  | + Histogram RGB                                                                                                    |
| ► Favorite Folders                                                                                                    |                     |              |               |                 |                   |                   |                |                          | ×                | Adjustments Info XMP/IPIC                                                                                                    |
| <ul> <li>folders</li> <li>dell</li> <li>Diners</li> <li>Diners</li> <li>for, value</li> <li>for, value</li> <li>for, value</li> <li>for, stra</li> <li>forect</li> <li>forect</li> <li>forect</li> <li>forect</li> <li>forect</li> </ul>                                                                                                    | Capture One Calavia | Finaldizeta  | wage Bolicy   | moderator       | MP Nangatar       | Fakion Transfer 2 | United ebilaty | Wieless Transister (Didg | 2 fetogediy      | Chiganal Makan<br>S <sup>1</sup><br>Sector Control ERI<br>China Control ERI<br>China China (2007) STANDARD<br>Sector Control ERI<br>China China (2007) STANDARD<br>Sector China China (2007) STANDARD<br>Sector China China (2007) STANDARD<br>Sector China China China (2007) STANDARD<br>Sector China China Chin |
| Process     Transis     Transis     Train     Modelsmer     Modelsmer     Modelsmer     Modelsmer     Modelsmer     Modelsmer     Training     Training     Training     Training     Training     Training     Training     Training     Training     Training                                                                                                    | 2                   | 2            | ×.            | <b>%</b>        | 14.80             |                   |                |                          |                  | Gray Nate Sample Tail     Gray Nate Sample Tail     Gray Nate Sample Tail     Trail     Tra                                    |
| Teep     TEMP02     TEMP02     totalced                                                                                                    | FD_7976NEF          | R21,3971968  | 12,112,112    | 120,7973.MEF 20 | 80,39488 <u>2</u> | rajaisne g        | ED_NIGHE (2)   | KU,HITHEF IV             | 627_7476.MEE (2) | * Active D-Lighting 💷 Driginal Value (Higt)                                                                                                    |
| V Uns     Varia     Varia     V |                     | 2            | -             | 842 A           |                   |                   |                |                          |                  | Adjust Brightness and Color     Diginal Wate     Diginal Wate     Dig                                    |
| <ul> <li>AppData</li> <li>Application Data</li> </ul>                                                                                                    | 622_7979.96F        | 627_7583.MEF |               | 627_7582.MEF    | 420_2563.865 (2)  | 627,2804.MEF 🖉    | 622_7465.8EF   | 927,7866.069             |                  |                                                                                                    |
| Suburding     Suburding     Suburding     Suburding     Suburding     Suburding     Conclose     Suburding     Conclose     Suburding     Suburding     | 10.766MI            | Linne Z      | <b>илны</b> б | NUMBER OF       | но уныма          | E2.7646           | FEZ.701AU      | FE270IMS                 | 12,700.64        | Experiment for the second second                                    |
| P E Videa                                                                                                    |                     | 101 101      | 0.000         | 7 2             | Provide State     |                   |                |                          | 101 101 101      |                                                                                                    |
| P. Netwints                                                                                                    |                     |              |               |                 |                   |                   |                |                          |                  |                                                                                                    |

Pokud vám nevyhovuje anglické menu, můžete si zakoupit do programu češtinu (počeštění se týká nabídek a funkcí, nikoliv nápovědy a volby **Import**, která spouští externí program **Nikon Transfer**) na stránkách <u>www.macek-photo.cz</u>. V době psaní této příručky byla dostupná za 150,- Kč).

Tato příručka je psána současně jak pro anglickou, tak i výše zmíněnou českou lokalizaci. Pokud českou lokalizaci nemáte zakoupenou, získáte v této příručce alespoň české překlady nabídek ©

Pokud používáte elektronickou verzi této příručky a prohlížíte ji v programu Adobe Acrobat Reader, můžete se po kliknutí na odkaz vrátit zpět na původní místo kombinací kláves Alt + šipka vlevo a na odkaz Alt + šipka vpravo.

#### 3.2.1. General (Obecné)

| Options                                                                                                    | ×                                                                                                    | Volby                                                                                                    | ×                                                                                                    |
|----------------------------------------------------------------------------------------------------|----------------------------------------------------------------------------------------------------|----------------------------------------------------------------------------------------------------|----------------------------------------------------------------------------------------------------|
| Ceneral<br>Trumbnail<br>Viewer<br>Favorite Folders<br>Dialog/Arent<br>Color Management<br>Leveis & Sapining<br>Open with Application<br>XMP/IPC Preset<br>Labels<br>View<br>Map<br>Log Matching<br>NFF (FJAV) Processing<br>Web Servic<br>Video<br>Save | Okciment         If the image displayed in Full Screen Mode has a voice memo, always play the voice memo         Notification Audio         Beep when process is complete         Alarmo2.wav         Alarmo3.wav         Alarmo3.wav         Alarmo2.wav         Alarmo2.wav         Alarmo2.wav         Alarmo2.wav         Alarmo2.wav         Alarmo2.wav         Alarmo2.wav         Bowse         Clear Cache         Browse         Clusters/JARDA/AppDatala catNikom/MX Studio/Cache         Detaults | Obecné<br>Ministura<br>Prohlížeč<br>Oblibené složký<br>Dialog / upozentení<br>Správa barev<br>Úromě a zostovaní<br>Oferiřk v splikací<br>Předvolba SMA / IPTC<br>Štřky<br>Zobrazit<br>Mapa<br>Shoda protokolu<br>Zpracování NEF (FAVI)<br>Webová služba<br>Video<br>Uložit | Historý poznámka         Pokud má obrázek zobrazený v režimu celé obrazovky Nasovou poznámku, vždy ji přehnajte         Zvuk oznámení         Plopnutí po dokončení procesu         MarmO Jovav         AlarmO Jovav         AlarmO Jovav         Oknova         Divová poznatěl         Vruštění mezipaměti:         Procházet         Obnovt původní hodnoty         Ok         Ok |

Voice memo (*Hlasová poznámka*) – zde si můžete vypnout nebo zapnout přehrání zvukové poznámky, jakmile zobrazíte snímek v režimu celé obrazovky. Připojení zvukové poznámky při fotografování umožňuje pouze nejvyšší cenová kategorie zrcadlovek a bezzrcadlovek (např. D3, D4, D5, D6, Z9).

Notification Audio (Zvuk oznámení) – zde si můžete zapnout, zda se po ukončení "procesu" ozve vybraný zvukový signál. Procesem se zde rozumí ukončení převodu snímků do formátu JPG nebo TIFF nebo ukončení vytváření miniatur. V předchozím programu Capture NX-D byl proces vytváření miniatur indikován otáčejícím se kolečkem. V tomto programu nic takového není a mimo poklesu vytížení procesoru tak není bez zvukového znamení poznat, že vytváření náhledů (miniatur) skončilo. Doporučuji tuto volbu v případě načítání většího množství náhledů (miniatur) zapnout. Občas ale program přehraje zvukové oznámení bez jakéhokoliv zjevného důvodu nebo jej nepřehraje vůbec, tak se neděste.

Thumbnail Cache (Mezipaměť miniatur) – jedná se o složku, kam bude program ukládat vytvořené náhledy snímků v sql databázi.

Pro zvídavé – za normálních okolností není tato složka v operačním systému viditelná (je skrytá) a její struktura je následující:

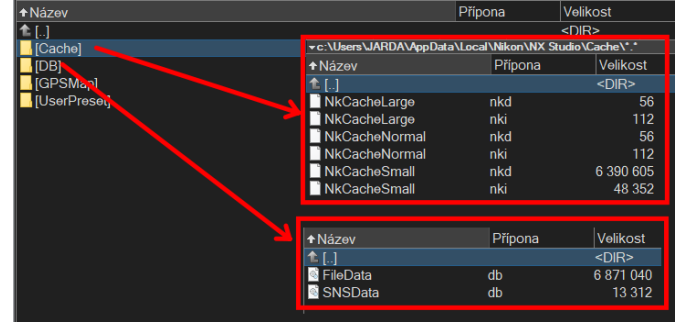

*Clear cache (Vymazat mezipaměť)* – Vymaže VŠECHNY vytvořené náhledy, tj. pro všechny do té doby otevřené složky. Náhledy se po volbě příslušné složky budou vytvářet znovu, což může být poněkud časově náročné. Složka s náhledy nezabírá na disku prakticky žádné místo, takže není moc důvodů tuto složku mazat.

*Cache Location (Umístění mezipaměti)* – Můžete ponechat výchozí nastavení nebo jej volbou "**Browse (***Procházet*)" změnit, pokud pro to máte důvod. Z důvodu rychlosti zobrazení náhledů je dobré je ukládat na SSD disk.

Restore Defaults (Obnovit původní hodnoty) – vrátí všechny změny do původního stavu po instalaci programu.

#### 3.2.2. Thumbnail (Miniatura)

| ptions                                                                                 |                                                                                                    | Volby                                                                                      |                                                                                                    |
|----------------------------------------------------------------------------------------|----------------------------------------------------------------------------------------------------|--------------------------------------------------------------------------------------------|----------------------------------------------------------------------------------------------------|
| General<br>Thumbnail<br>Viewer<br>Favorite Folders<br>Dialog/Alert<br>Color Management | Folder Icons in Thumbnail Area<br>Display folder icons first<br>Display folder icons last<br>Hide folder icons | Obecné<br>Miniatura<br>Prohlížeč<br>Oblíbené složky<br>Dialog / upozornění<br>Správa barev | Ikony složek v oblasti miniatur<br>© Zobrazit ikony složek jako prvn<br>○ Zobrazit ikony složek naposled<br>○ Skrýt ikony složek |
| Levels & Sampling<br>Open with Application                                             | Restore Defaults                                                                                               | Úrovně a vzorkování<br>Otevřít v aplikaci<br>Předvolba YMP / IPTC                          | Obnovit původní hodnoty                                                                                                    |

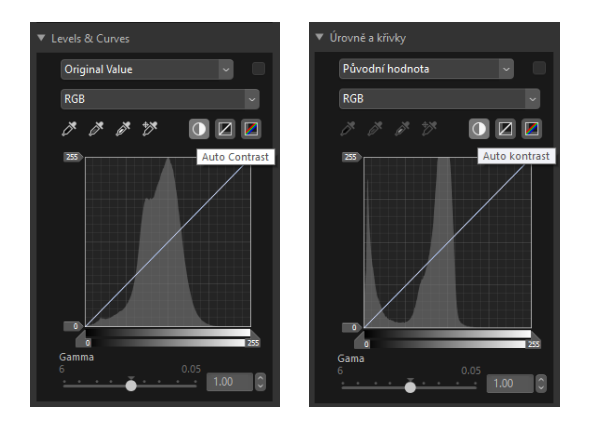

Zde provedené nastavení má vliv na funkci automatického kontrastu na paletě **Levels & Curves** *(Úrovně a křivky)*. Důrazně doporučuji ponechat výchozí nastavení (tj. prázdná políčka). Ve verzi 1.2.0. z políček zadané hodnoty zmizí (chyba programu), to ale neznamená, že nejsou platné – snad to brzy opraví. Pro návrat do původního stavu použijte tlačítko **Restore Default Values (Obnovit původní hodnoty)**, nastavení se vrátí na hodnoty 0.

Auto Contrast Clip (Hranice automatického kontrastu) – toto nastavení má vliv na funkci automatického kontrastu, kterou najdete pod paletou Levels\_Curves (Úrovně a křivky) vpravo na pracovní ploše. Hodnoty zadáváte zvlášť pro bílou a černou. Funkce auto-kontrast pracuje tím způsobem, že posune zarážku pro levou část histogramu (černá) i pravou část histogramu (bílá) směrem k sobě. Hodnoty, které zadáte do těchto dvou políček, říkají, jaká procentická část tmavých (světlých) míst bude již považována za černou (bílou) a program je "přejede". Čím vyšší hodnoty zadáte, tím větší bude ztráta informací v tmavých (podpal) a světlých částech obrazu (přepal). Ve výchozím nastavení programu nejsou hodnoty vyplněny, což je dobře. Nejlepší asi bude, když si ukážeme příklad:

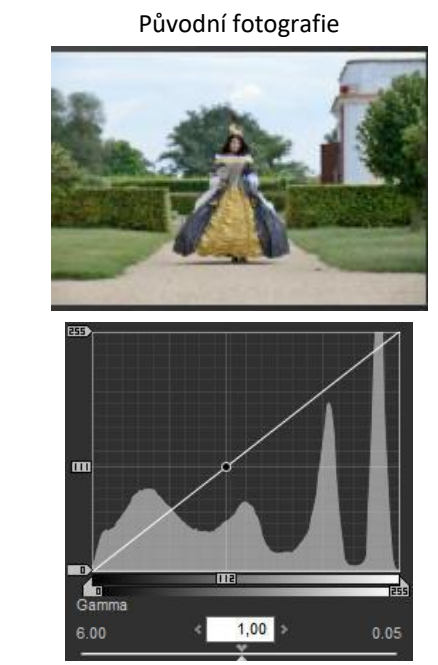

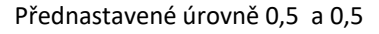

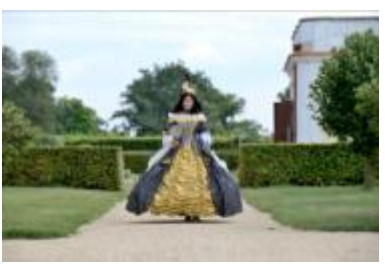

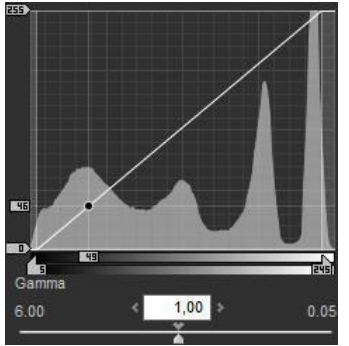

Fotografie byla před použitím funkce **Auto kontrast** již upravena tak, aby neměla prakticky žádná tmavá a světlá místa bez kresby. Tónový rozsah je tak od 0 do 255 (viz oba postranní jezdce).

úrovněmi 0,5% pro nejsvětlejší a 0,5% pro nejtmavší části obrazu - snímek má tak nový rozsah od 5 do 245 (tj. 5% nejvyšších jasů a 5% nejtmavších bodů bylo prohlášeno za bílou - černou). V nejtmavších částech obrazu tak došlo ke ztrátě kresby v keřích což by až tak nevadilo, ale v nejsvětlejších částech snímku obloha - došlo k naprosté ztrátě kresby a k vybělení oblohy - to je vidět i na malém snímku histogramu.

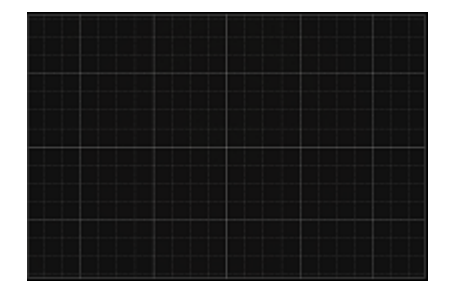

V dolní liště pracovního okna programu si můžete zapnout/vypnout pomocnou mřížku, která může pomoci např. při srovnání horizontu nebo ořezu obrazu. V tomto nastavení si můžete určit, jakou bude mít mřížka barvu a na kolik části bude tento interval dále rozdělen.

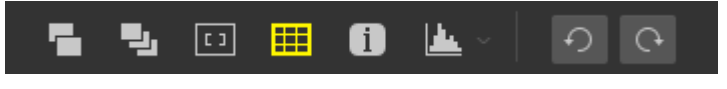

#### 3.2.12. Map (Mapa) – ve verzi 1.2.0 byla tato funkce zrušena

#### 3.2.13. Log Matching (Shoda protokolu)

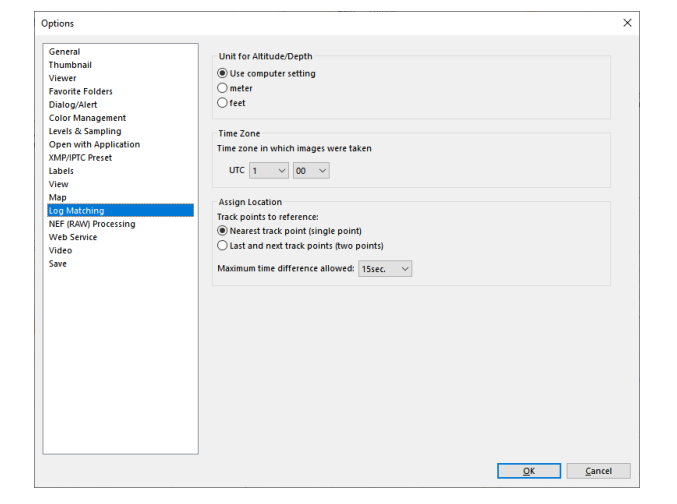

|                                                                                                    |                                                                                                    | x |
|----------------------------------------------------------------------------------------------------|----------------------------------------------------------------------------------------------------|---|
| Velby<br>Deceé<br>Miniatura<br>Pohliteř<br>Oblibne islaty<br>Dialog / upozonění<br>sprán barer<br>Uromě a vostování<br>Otevřt v aplikad<br>Pédobas XMP / IPTC<br>Šitky<br>Zohrazti<br>Mapa<br>Shode protokola<br>Zpracován INEF RAVI)<br>Večevá služba<br>Videvá | Jednotka pro nadmořskou výšku / hloubku<br>® Použí nastvení počítače<br>metr<br>o stopy<br>Časoré pásmo, ve kterém byly poříženy obrázky<br>UTC 1 v 00 v<br>Přířadt umičtní<br>Stedovst book k odkanz:<br>® Hejbliži sodo trali (jeden bod)<br>O Poslední adši body traj (jede bod)<br>Maximální povolený časový rozdík 155. v | X |
|                                                                                                    | QKZruit                                                                                                    | t |

Unit fo Alltitude/Depth (Jednotka pro nadmořskou výšku/hloubku)

 Use computer setting (Použít nastavení počítače) – převezme jednotky nastavené v operačním systému, patrně nebude třeba měnit. Na výběr jsou dále metry a stopy.

#### Time Zone (Časové pásmo)

Zvolte časové pásmo pro místo, **ve kterém byly snímky pořízeny**. Automaticky zde program převezme údaje z operačního systému počítače pro Českou republiku (což je UTC+1). Pokud tento údaje neznáte, můžete jej najít na internetu nebo se podívat do operačního systému počítače – pod nastavením **Datum a čas** tam pár míst najdete.

#### 3.2.14. NEF (RAW) Processing (Zpracování NEF (RAW))

| Options                                                             |                                                                         | K Volby                                                                              |                                                                                            | × |
|---------------------------------------------------------------------|-------------------------------------------------------------------------|--------------------------------------------------------------------------------------|--------------------------------------------------------------------------------------------|---|
| General<br>Thumbnail<br>Viewer<br>Eavoite Folders                   | Color Space for Color Reproduction Recorded setting  V                  | Obecné<br>Miniatura<br>Prohlížeč<br>Oblibené složky                                  | Barevný prostor pro barevnou reprodukci<br>Zaznamenané nastavení v                         |   |
| Dialog/Alert<br>Color Management<br>Levels & Sampling               | Sizes Medium/Small for NEF (RAW) Images                                 | Dialog / upozornění<br>Správa barev<br>Úrovně a vzorkování<br>Otevřít v anlikari     | Velikosti střední / malé pro obrázky NEF (RAW)<br>✓ Provést doporučené zpracování          |   |
| Open with Application<br>XMP/IPTC Preset<br>Labels<br>View          | D1X RAW Default<br>GMP (3009 x 1960) ~                                  | Předvolba XMP / IPTC<br>Štítky<br>Zobrazit                                           | D1X RAW vjehozí<br>MPP (3008 x 1960) v                                                     |   |
| Map<br>Log Matching<br>NEF (RAW) Processing<br>Web Service<br>Video | Color Reproduction Process O Latest Picture Control @ Camera compatible | Mapa<br>Shoda protokolu<br>Zpracování IVEF (RAW)<br>Webová služba<br>Vldeo<br>Uložit | Proces barevné reprodukce<br>O Poslední ovišdač prvek obrásku<br>® Fotoaparák kompatibilní |   |

#### Color Space for Color Reproduction (Barevný prostor pro barevnou reprodukci)

**Recorded setting** (*Zaznamenané nastavení*) – program použije barevný prostor, ve kterém byl snímek pořízen. Na výběr je dále nastavení sRGB a AdobeRGB. Pokud váš monitor není schopen zobrazit barevný prostor AdobeRGB, vždy ponechte sRGB.

#### Sizes Medium/Small for NEF (RAW) Images (Velikost středních/malých NEF (RAW) snímků)

**Perform recommended processing (***Provést doporučené zpracování***)** – u některých fotoaparátů Nikon si můžete zvolit velikost snímků ve formátu RAW. V menu fotoaparátu jsou u formátu RAW tyto možnosti označeny jako "Střední" a "Malé". Ve výchozím nastavení programu je tato volba zatržena a nikde se nedozvíte, co se stane, když ji vypnete.

### 5. PRACOVNÍ POSTUP V PROGRAMU NX STUDIO

5.1. Import snímků nebo otevření složky s existujícími snímky

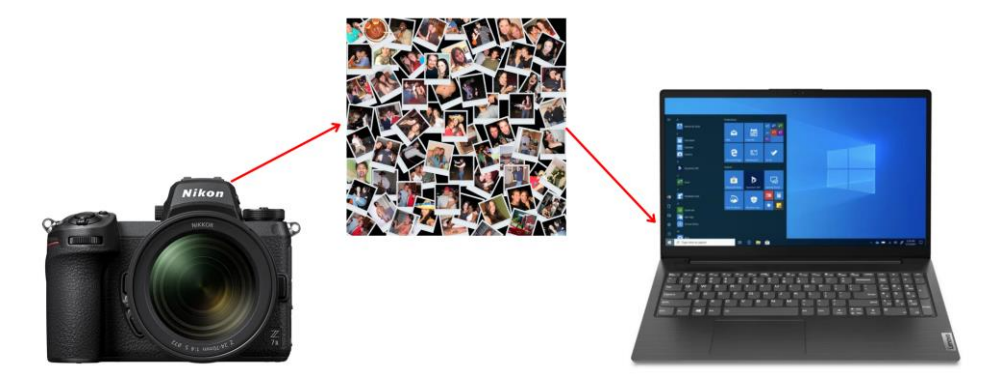

Nejprve musíte nějakým způsobem nakopírovat snímky do počítače. V podstatě máte dvě možnosti:

- a) Import snímků z programu NX Studio přes ikonu . Po kliknutí na ikonu se spustí externí program Nikon Transfer 2 (můžete jej také spustit samostatně, má svou vlastní ikonu na ploše nebo v nabídce Start vašeho počítače). Můžete si vybrat, odkud a kam budou snímky importovány. Program <u>Nikon Transfer 2</u> má celou řadu parametrů a představuje sice složitější, ale dostatečně komfortní nástroj, který vám umožní spoustu nastavení, která při prostém kopírování snímků jiným způsobem nejsou možná. Program <u>Nikon Transfer 2</u> má svou vlastní uživatelskou příručku a český překlad menu programu není zatím k dispozici. Popis práce s programem najdete na konci této příručky.
- b) Nakopírujte snímky do libovolné složky ručně (ze čtečky, z USB paměti, z fotoaparátu....) třeba použitím Průzkumníku Windows nebo jiným souborovým manažerem (Total commander apod.). Pokud jste zkušení uživatelé a nepotřebujete komfort a nastavení programu Nikon Transfer 2, může to být rychlá a jednoduchá volba.

#### 5.2. Prohlížení a třídění snímků k úpravám

Zobrazení snímků si můžete přizpůsobit pro rychlou orientaci – náhledy všech snímků, seznam s náhledy, dva snímky, čtyři snímky, detail jednoho snímku a můžete mezi těmito režimy velmi rychle přepínat. Ke snímkům můžete přidávat barevné štítky i vlastní hodnocení a následně je podle těchto i jiných vlastností filtrovat i mazat, uzamknout proti úpravám atd.

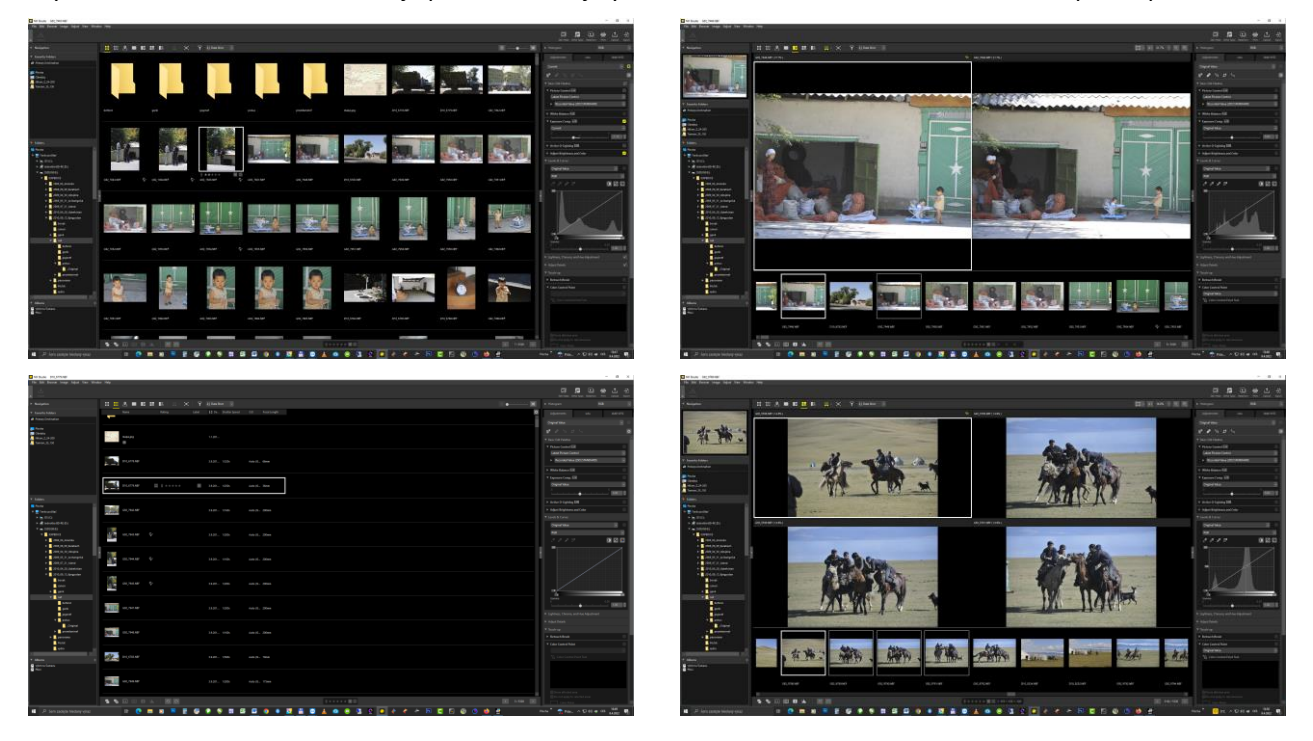

# 6. PROSTŘEDÍ PROGRAMU

#### 6.1. Pracovní plocha

<complex-block><complex-block>

Při prvním spuštění je program ve výchozím nastavení (popis nastavení viz kapitola 2.)

Po prvním spuštění program automaticky otevře na disku složku "**Obrázky**" a zobrazí její obsah. Pokud tam alespoň nějaké snímky máte, zobrazí program jejich náhledy. Pokud ne, zvolte jinou složku se snímky (nejlépe ve formátu .NEF). Pro další postup klikněte myší na libovolný snímek a klikněte v levé horní části na ikonu:

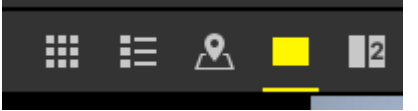

abyste se dostali na základní pracovní plochu, která bude dále popisována. Nyní byste měli vidět následující rozložení obrazovky:

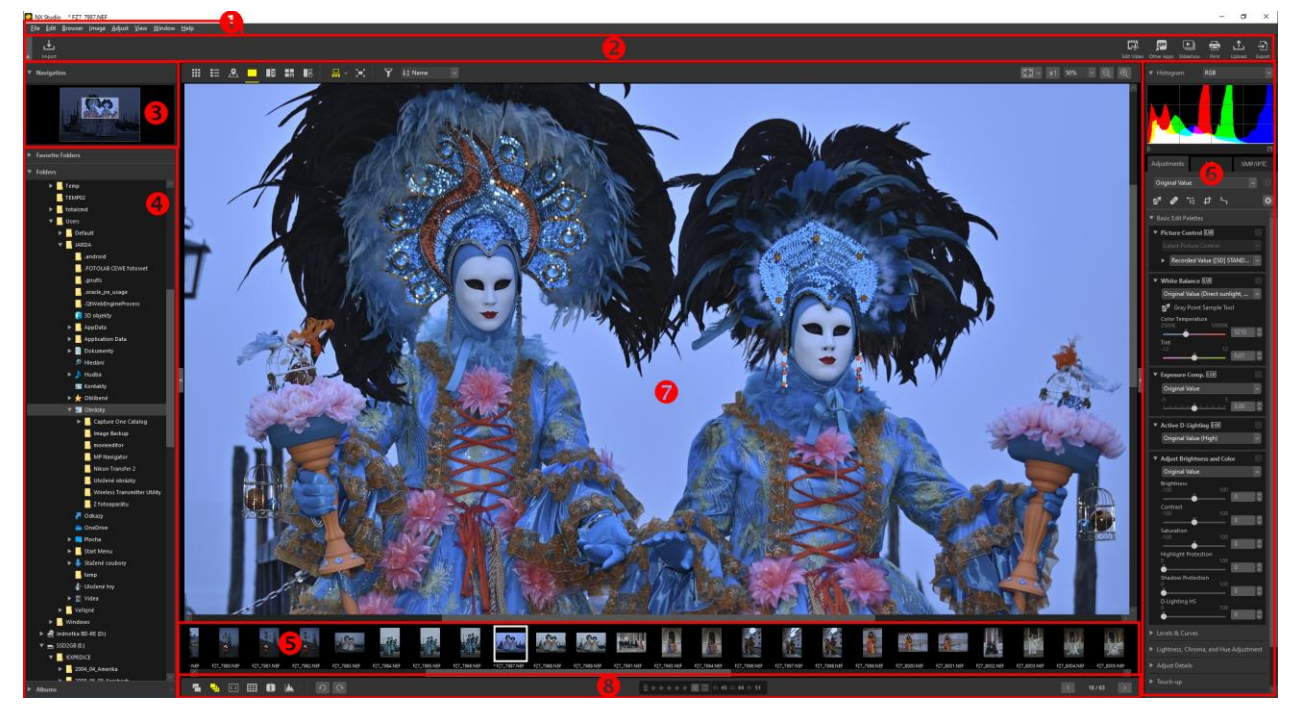

Pracovní plocha programu má několik částí, se kterými je dobré se seznámit. Popíšeme si jednotlivé části:

#### 6.3.3. Práce s náhledy v okně úprav snímků

#### --- Zvětšení/zmenšení okna náhledů

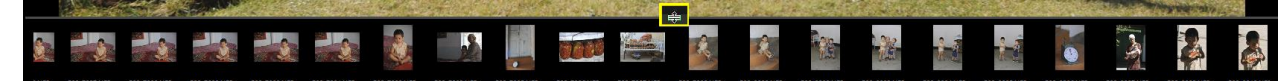

Jakmile najedete kurzorem myši na rozhraní okna s náhledy a okna pro úpravy snímku, změní se kurzor na dvojitou šipku. Stisknutím levého tlačítka myši a tažením nahoru a dolů (pokud máte náhledy umístěny vertikálně, pak doleva a doprava) můžete měnit velikost okna s náhledy a tím i velikost náhledů ve 4 krocích.

--- Posouvání náhledů snímků v okně náhledů

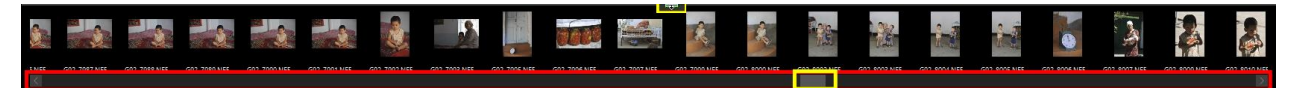

Pokud se kurzor myši nachází kdekoliv v okně náhledů, můžete otáčením kolečka myši posouvat náhledy v okně doleva/doprava. Stejný účinek má i použití kurzorových šipek na klávesnici. Klávesou Home se posunete na první náhled, klávesou End na poslední náhled. Nejrychleji se můžete v náhledech posouvat jezdcem pod oknem. Po jednom snímku vpřed a vzat se také můžete posouvat pomocí ikon sizu si sipkami se zobrazuje pořadové číslo snímku/celkový počet snímků ve složce. Vlevo je zobrazen barevný profil snímku: Wikon sRGB 4.0.0.3002.

#### --- Výběr

V okně náhledů můžete kliknutím na náhled levým tlačítkem myši vybrat pouze jeden snímek. Pokud chcete vybrat více snímků najednou, postupujte následovně:

Výběr více nesousedících snímků – stisknete klávesu Ctrl, držíte ji stisknutou a levým tlačítkem myši označíte v Okně náhledů všechny snímky, se kterými budete chtít dále pracovat:

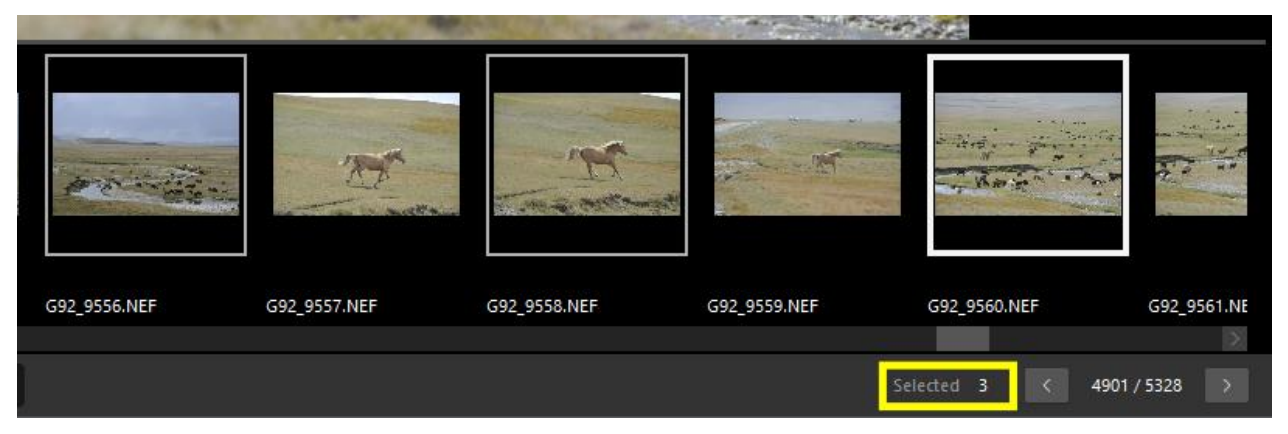

Stejným způsobem můžete výběr jednotlivých snímků zase zrušit. V pravém dolním rohu obrazovky se zobrazuje počet označených snímků (mají bílé rámečky) – v našem případě je hodnota u **Selected (***Vybráno***)** 3.

Výběr souvislé oblasti snímků – kliknete na první snímek, stiskněte klávesu Shift, držte ji stisknutou a šipkou vpravo (vlevo) na klávesnici vybíráte další sousedící snímky. Pokud potřebujete vybrat snímků více, zvláště, pokud poslední snímek, který chcete vybrat, se nachází mimo aktuálně zobrazené náhledy, označíte kliknutím první snímek, stisknete klávesu Shift a kliknutím označíte poslední snímek z řady. Automaticky budou označeny všechny snímky mezi prvním a posledním vybraným. Pokud budete chtít z výběru některé snímky odstranit, stisknete a držíte klávesu Ctrl a kliknutím na náhled (miniaturu) z výběru snímky odeberete. Vybrané snímky můžete hromadně upravovat přes volby v Menu, v Liště nástrojů, Paletě úprav, nebo přes kontextovou nabídku, která se objevuje při stisknutí pravého tlačítka myši a také na vybrané snímky můžete aplikovat hromadné úpravy.

#### --- Hromadné úpravy

Jednou z velice praktických funkcí programu je kopírování stejných úprav na více snímku současně. Pokud je více snímků ze stejného prostředí, může jim vyhovovat i stejná úprava. Většinou jde o vyvážení bílé barvy, kompenzaci expozice, doostření, zesvětlení stínů apod. V porovnání s programem Capture NX-D je zcela nepochopitelně tato užitečná funkce řešena jinak (tedy nelogicky).

Prvním krokem je úprava "vzorového" snímku a následně volba Copy All Adjustments (Kopírovat všechny úpravy)

#### 6.4. Pracovní plocha podrobněji

Detailní nastavení některých nástrojů je popsáno ve speciálních kapitolách této příručky.

#### 6.4.1. Menu

| <u>F</u> ile | <u>E</u> dit | Brows  | er <u>I</u> mage  | <u>A</u> djust | <u>V</u> iew    | <u>W</u> indow | <u>H</u> elp |               |
|--------------|--------------|--------|-------------------|----------------|-----------------|----------------|--------------|---------------|
| Soubo        | or <u>U</u>  | pravit | <u>P</u> rohlížeč | <u>O</u> braz  | <u>U</u> pravit | <u>P</u> ohled | <u>O</u> kno | <u>P</u> omoc |

Je popsáno podrobně v samostatné kapitole.

#### 6.4.2. Lišta nástrojů

|   | <b>↓</b><br>Import | Remote Photography | Edit V        | ideo Other Ap | pps Slideshow | Print | <b></b><br>Upload | Export |
|---|--------------------|--------------------|---------------|---------------|---------------|-------|-------------------|--------|
| • | <b>⊥</b><br>Import |                    | Цргаvit video | Jiné aplikace | Prezentace    | Tisk  | 1<br>Nahrát       | Export |

Je popsáno podrobně v samostatných kapitolách.

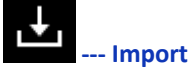

Po volbě Import je spuštěn externí program Nikon Transfer 2, který se instaluje současně s programem NX Studio.

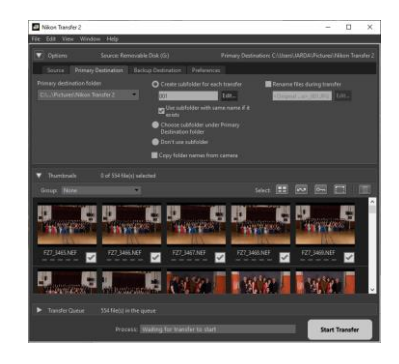

Pro použití programu Nikon Transfer 2 je k dispozici <u>samostatná příručka</u>. Překlad této příručky je <u>součástí tohoto návodu</u>.

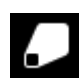

#### **Remote Photography**

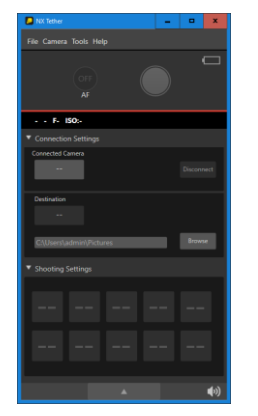

Pokud tuto ikonu na obrazovce nevidíte, nemáte nainstalován program **NX** <u>Tether</u>. Program **NX Tether** umožňuje bezdrátově nebo prostřednictvím kabelové sítě LAN propojit fotoaparát Nikon s počítačem, do kterého bude přenášet z fotoaparátu snímky a spolupracuje pouze s fotoaparáty Nikon Z 9, Z 7II, Z 7, Z 6II, Z 6, Z 5, Z 50, Z fc, D6 a D780. Software spolupracuje s populárními aplikacemi pro zpracování/úpravy snímků. Software NX Tether nemusí pracovat očekávaným způsobem při současném použití se softwarem Camera Control Pro 2, Nikon Transfer 2 nebo jiným softwarem určeným k ovládání fotoaparátu nebo stahování snímků z fotoaparátů připojených k počítači. Před spuštěním softwaru NX Tether ukončete software Camera Control Pro 2 a Nikon Transfer 2. Program <u>Camera Control Pro 2</u> je program pro dálkové ovládání fotoaparátu z počítače – ke stažení je sice bezplatně, ale pro jeho používání potřebujete licenční klíč za cca 5.700,- Kč.

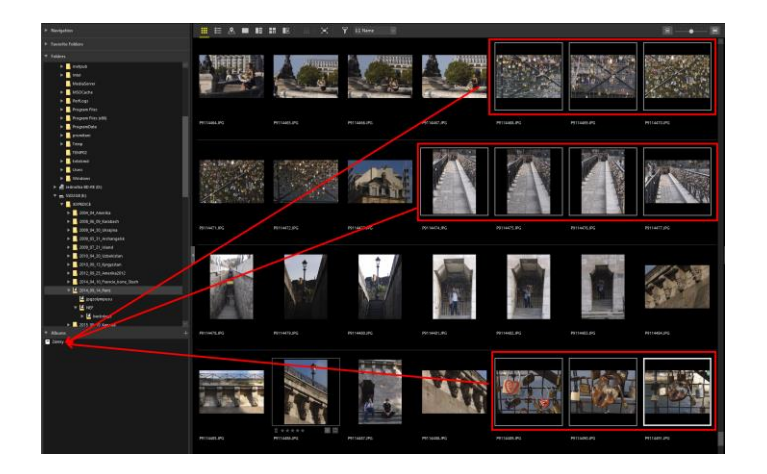

a snímky přetáhnout do alba myší buď po jednom nebo více najednou – výběr viz <u>Práce s náhledy</u>. Poté zvolíte v okně **Folders (***Složky***)** jinou složku a postup opakujete. Také si můžete do XMT/IPTC vložit klíčová slova a přes filtr vybrat na základě těchto slov snímky do alba. Nebo naopak všem snímků v albu přiřadit hromadně klíčová slova.

#### 6.4.6. Režim zobrazení

Zvláště při třídění a výběru snímků pro úpravy nebo porovnání snímku před a po úpravě můžete použít několik možností zobrazení náhledů:

#### Horní lišta nad oknem pro úpravu snímku (editace)

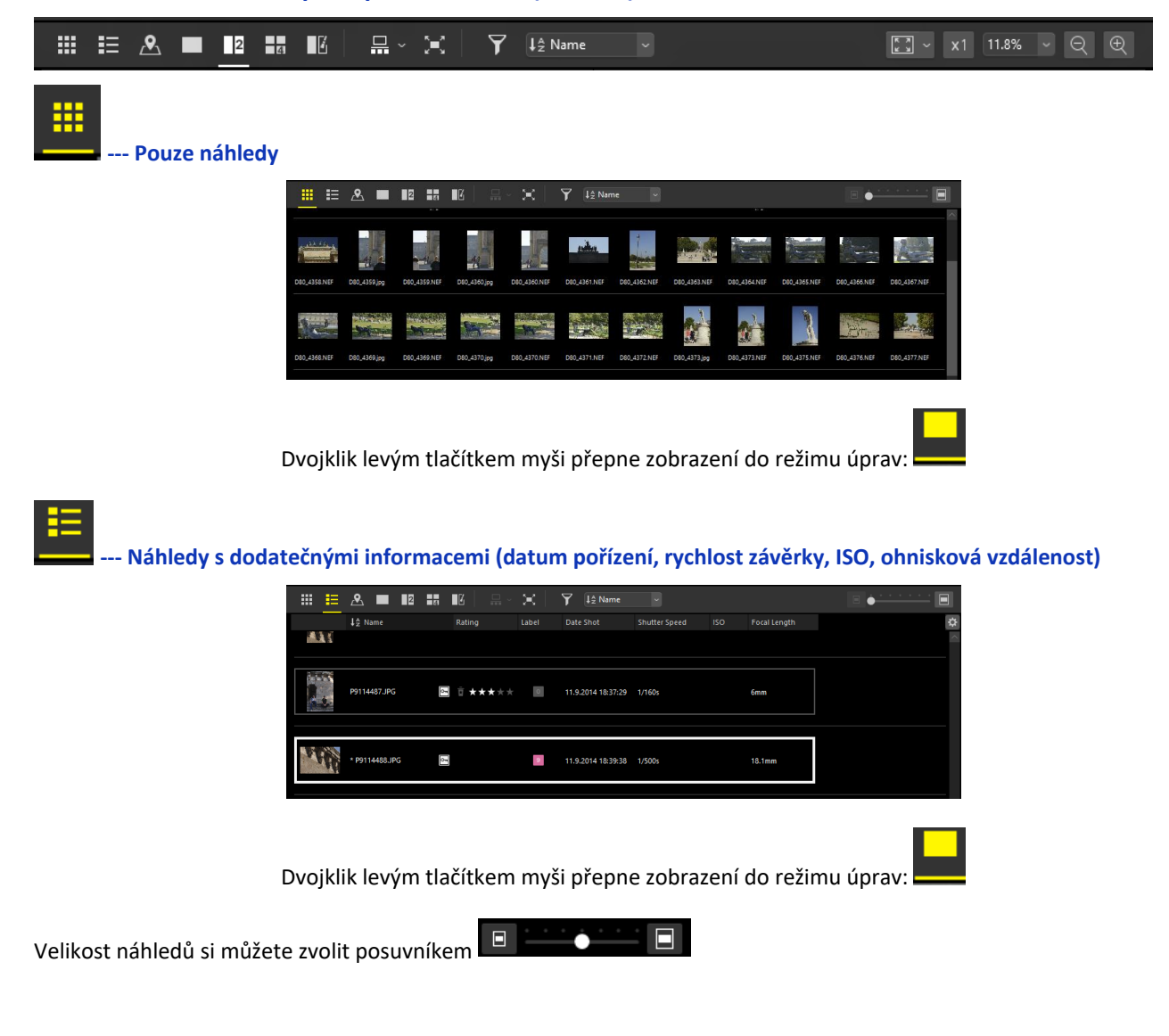

#### Zobrazit/skrýt mřížku

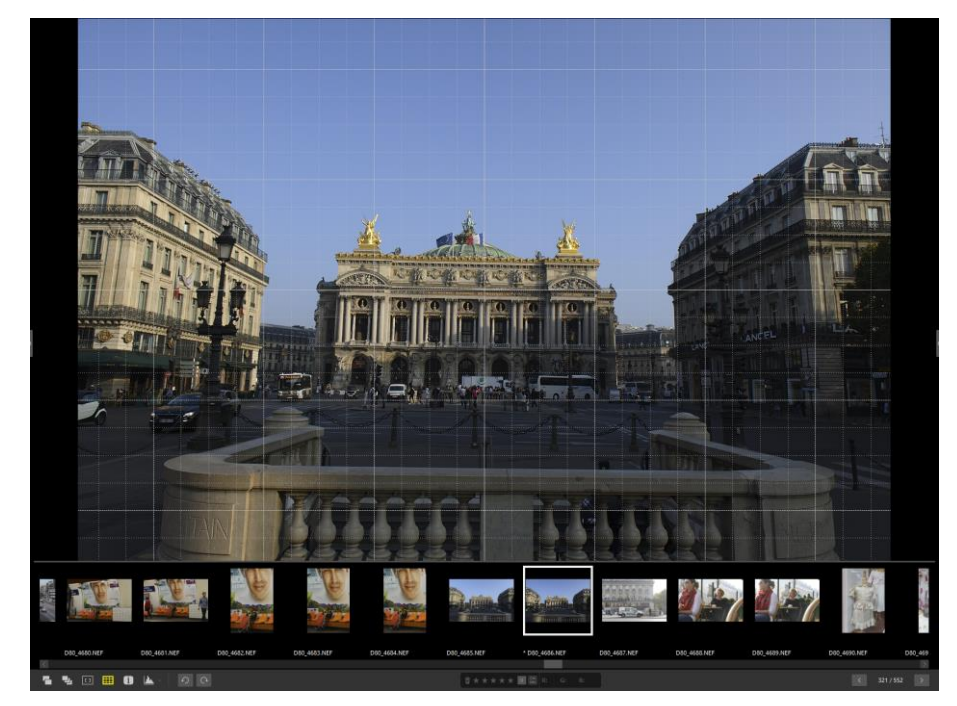

Vzhled mřížky si můžete nastavit .

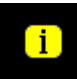

#### Zobrazit/skrýt informace o snímku

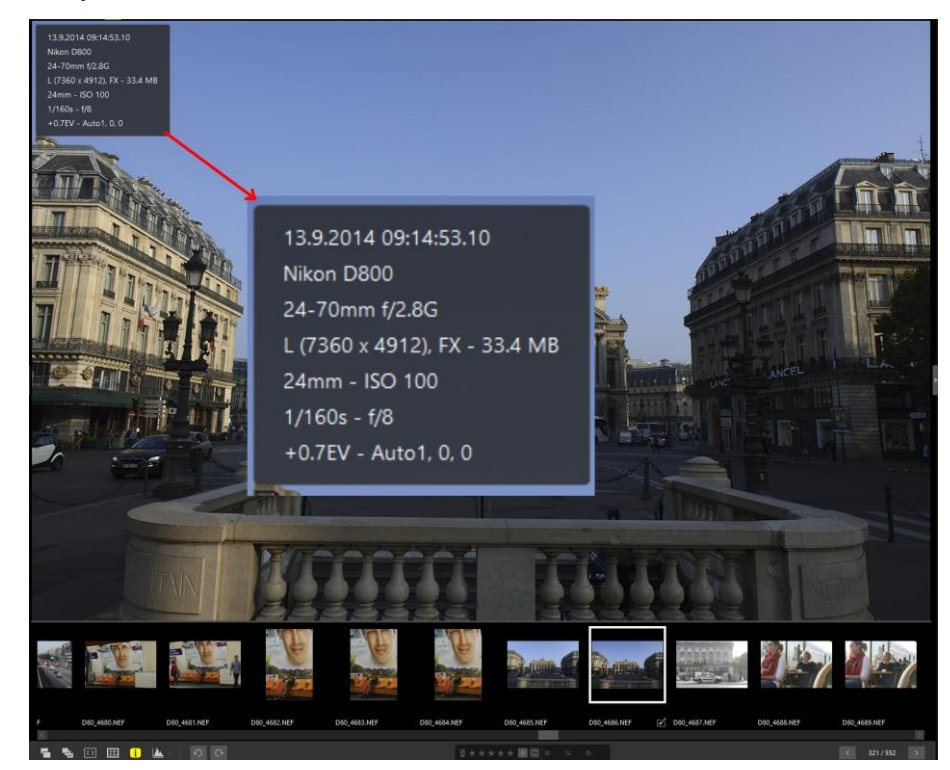

Informace o snímku jsou dostupné i z Palety úprav na záložce Info v podrobné i zkrácené formě.

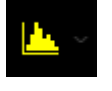

#### Zobrazit/skrýt histogram

RGB R / G / B Jas Po kliknutí na tuto ikonu se pravém horním rohu okna pro úpravu snímku zobrazí/skryje histogram. Stejná funkce je ovšem dostupná snadněji stisknutím klávesy Mezerník. Z rozbalovací nabídky u ikony si můžete vybrat typ histogramu: RGB, R/G/B/ nebo jasový histogram navíc k oběma předchozím volbám.

Na úvod něco o histogramu. Ukazuje rozložení jasů ve snímku v rozsahu od 0 (nejtmavší části) do 255 (nejsvětlejší části). Výška křivky v daném bodu osy 0 až 255 ukazuje množství bodů se stejným jasem.

Stejným způsobem si zvolte velikost **Okna náhledů** = velikost náhledů. Nyní rozšiřte **Paletu úprav**. Výsledek by mohl vypadat nějak takto:

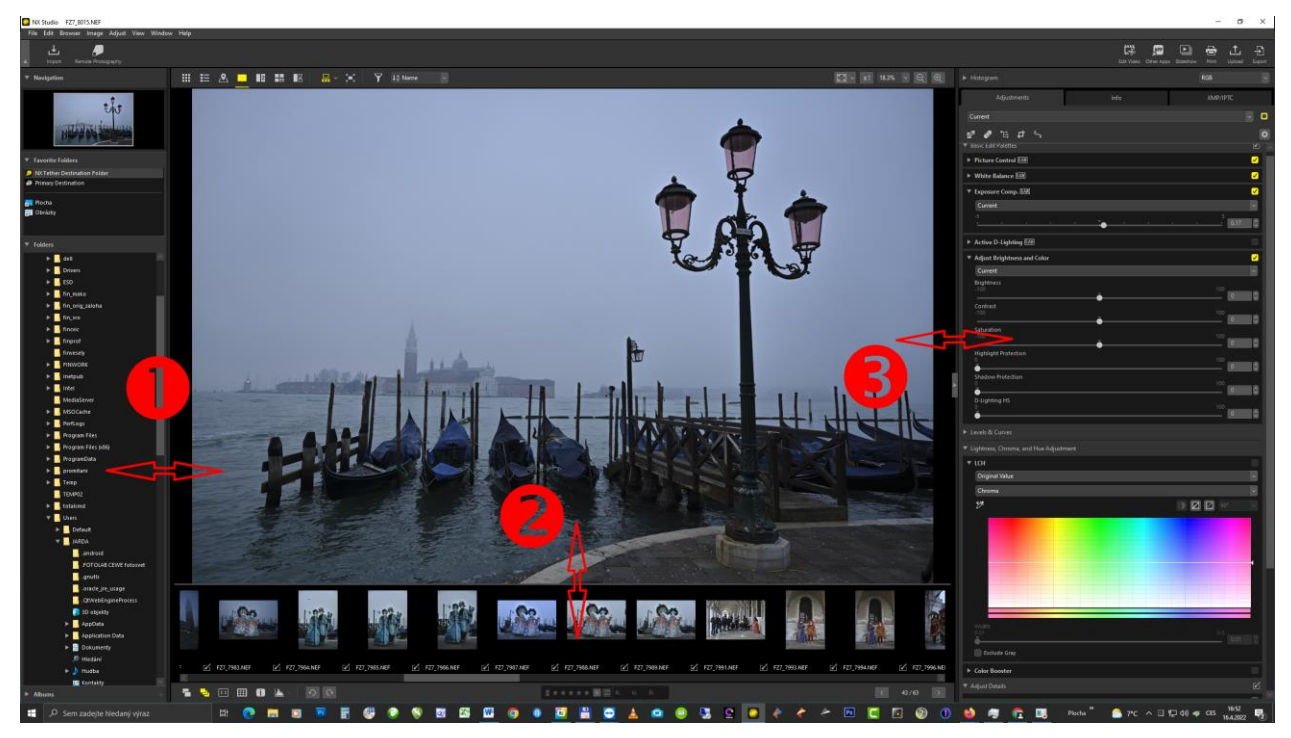

Účelem této úpravy je zvětšit, rozšířit **Paletu úprav**, protože většina nástrojů v paletě je řešena formou posuvníků nebo práce s křivkou a čím širší bude paleta, tím jednodušší a citlivější bude nastavování parametrů. <u>Skrytím histogramu</u> (který si kdykoliv můžete vyvolat stisknutím klávesy **Mezerník**) si uvolníte místo na výšku pro zobrazení více palet.

#### Záhlaví palet

V paletě úprav je část, kterou nejde skrýt, je tedy stále viditelná a můžeme ji tak označit za jakési "záhlaví" všech palet. Obsahuje tři záložky: **Adjustment (***Úpravy***)**, **Info (***Informace***)** a **XMP/IPTC**. Záložka **Adjustment (***Úpravy***)** je nejdůležitější, provádí se v ní veškeré úpravy ve snímku. Záložka **Info** obsahuje informace nastavených parametrech při pořízení snímku a nelze v ní dělat žádné úpravy, záložka **XMP/IPTC** může obsahovat doplňková data ke snímku a informace do ní lze vkládat. V této části se budeme nadále věnovat záložce **Adjustments (***Úpravy***)**. Další podrobnosti k nastavení pracovní plochy najdete v kapitole <u>Tipy pro maximalizaci plochy</u>.

#### 7.2.2. Nastavení obsahu palety úprav

Paleta úprav obsahuje celou řadu jednotlivých palet nástrojů – od těch základních až po ty nejpokročilejší. Po instalaci programu jsou dostupné všechny palety a všechny nástroje v nich. Pro různé způsoby práce a úprav může být výhodné si pro přehlednost nechat zobrazovat jen ty palety a nástroje, které budete skutečně používat. Pokud si chcete nastavit viditelné nástroje, klikněte myší na ozubené kolečko a zvolte **Customize Adjustments.** (*Přizpůsobit úpravy*).

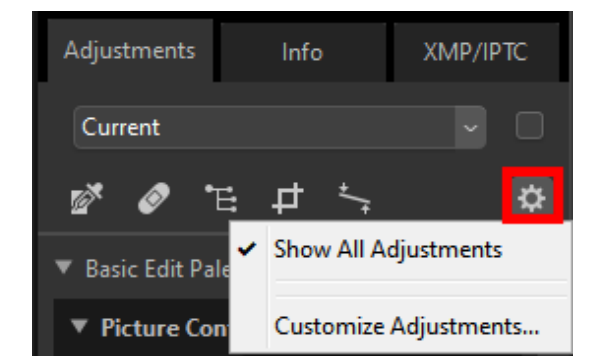

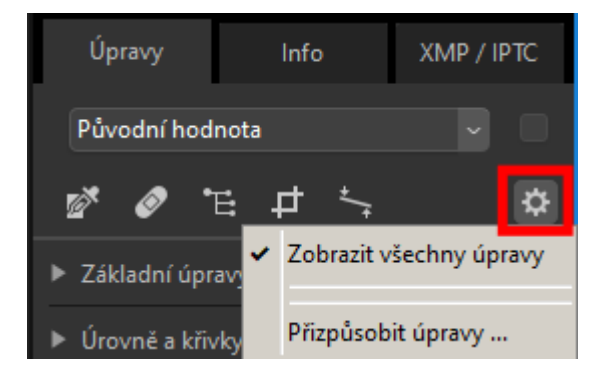

Objeví se následující tabulka:

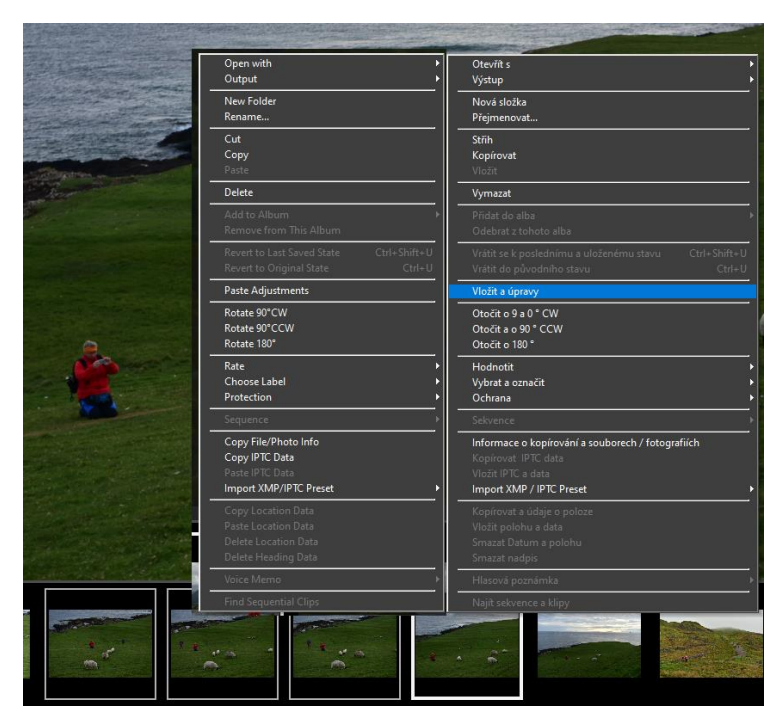

a z ní vyberete **Paste Adjustments** (Vložit úpravy). Další možností je volba ze stejného místa, odkud jste dávali příkaz ke kopírování nastavení,

|   | ustments                          | Info                    | XMP/IPTC |    | Úpravy                    | Info                               | XMP / IP | PTC                   |
|---|-----------------------------------|-------------------------|----------|----|---------------------------|------------------------------------|----------|-----------------------|
| 0 | riginal Value                     |                         | •        | 4  | ktuální                   |                                    |          | ~                     |
| ľ | Original Value<br>Last Saved Stat | e                       | \$       |    | Původní h<br>Poslední u   | iodnota<br>Jložený stát            |          | \$                    |
|   | Můj portrét<br>Ateliér            |                         |          | Y  | Můj portre                | ét                                 |          |                       |
|   | Krajina                           |                         | <b>_</b> | L  | Krajina                   |                                    |          | •                     |
|   | Copy All Adjus                    | tments                  | 0 0      |    | Kopírovat                 | všechny úpravy                     |          | ~                     |
|   | Paste Adjustm                     | ents                    |          | Ŀ. | Vložit úpra               | avy                                | _        |                       |
|   | Save All Adjust<br>Load Adjustm   | ments<br>ents           |          | H  | Uložit všei<br>Načíst úpi | chny úpravy<br>ravy                |          | <ul> <li>✓</li> </ul> |
|   | Record All Adj<br>Edit Recorded   | ustments<br>Adjustments |          |    | Zaznamer<br>Upravit za    | nat všechny změr<br>znamenané úpra | ıy       |                       |

ale tentokrát zvolíte možnost **Paste** Adjustments (Vložit úpravy).

#### Pozor! Pozor! Pozor!

**\$** 

Pokud jste ve snímku, odkud kopírujete úpravy, provedli jiné úpravy než celoplošné – např. ořez, retušování, úpravy barevnými kontrolními body apod., zkopírují se i tyto úpravy na cílové snímky na stejné souřadnice! A to většinou určitě nechcete, pokud nejsou snímky naprosto totožné!

Pokud již byly snímky, na které kopírujete úpravy, již nějakým způsobem upraveny, tento způsob kopírování vždy přepíše veškeré již provedené úpravy. Stále je zde ale kombinace kláves Ctrl+Z (krok zpět).

#### Kopírování pouze vybraných úprav

Jak bylo již zmíněno výše, to nejde. Jde to ale obejít tím způsobem, že v Okně náhledů vyberete snímky, na které chcete vložit stejné nastavení a v Paletě úprav provedete změnu v některém nástroji (nebo u více nástrojů). Úprava se projeví u všech vybraných snímků. Můžete využít i uložené úpravy u jednotlivých nástrojů, pokud to tyto nástroje umožňují.

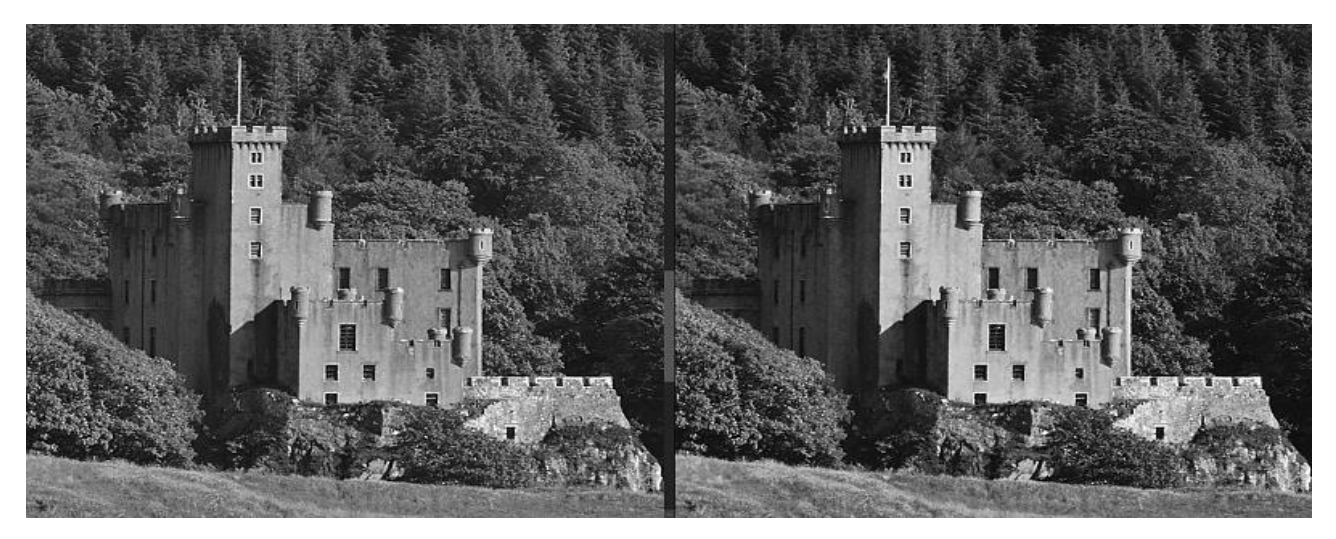

**Green (Zelený)** - Pro černobílou krajinářskou fotografii je jedním z nejdůležitějších filtrů, protože pomáhá lépe zobrazit a prokreslit zelené odstíny, které při snímání bez filtru vycházejí na snímku vždy příliš tmavé, a to i v případě světlezelených barev jarní přírody. Tmavě zelený filtr navíc zvětšuje tonální rozdíl mezi různými zelenými odstíny a zabraňuje tak splývání jednotlivých stromů a keřů. Zlepšuje tonální podání modré oblohy podobně, jako filtr žluté. Jeho použití lze doporučit pro snímání letní krajiny, ve které se vyskytují již jen tmavé odstíny zelené – snímek bez filtru bude beznadějně šedý, slitý, bez větších rozdílů mezi jehličnatým a listnatým stromem. Zelené filtry je možné s výhodou použít také v portrétní fotografii v případě, kdy potřebujeme ztmavit pokožku snímaných osob, často se zelený filtr používá pro skupinovou fotografii. U detailních portrétů je nutné počítat s tím, že se může nepříjemně projevit nadměrné ztmavení rtů a také se současně zvýrazní veškeré pleťové vady, pupínky a samozřejmě také pihy, čehož lze využít pro jejich záměrné zvýraznění, a to především u dětských portrétů.

Bez filtru S filtrem

Toning (Tónování) – v praxi velmi zřídka používané, nicméně sépie by se mohla hodit.

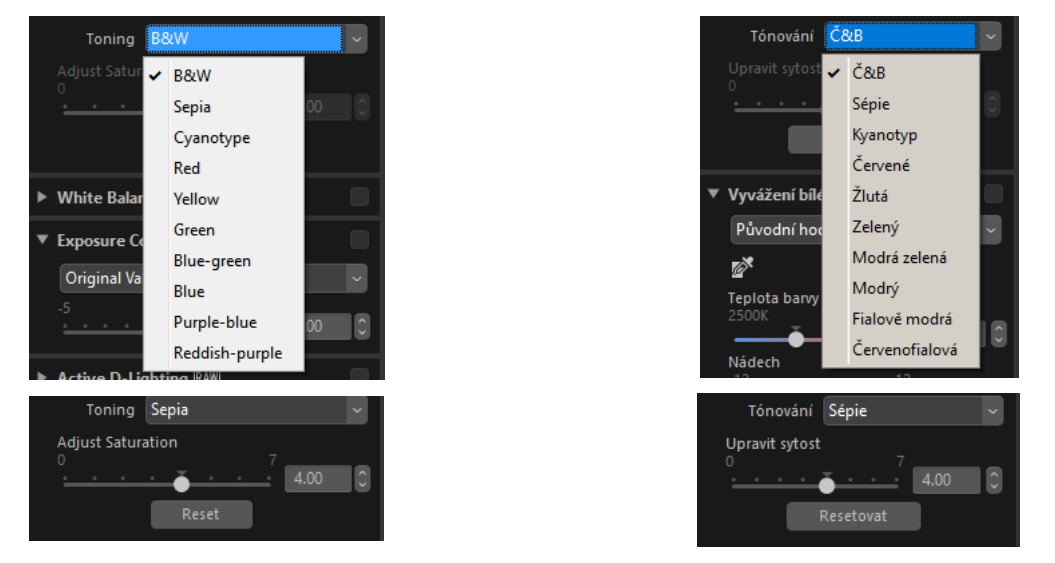

V okamžiku, kdy zvolíte určitý typ tónování, se zpřístupní ještě volba Adjust Saturation (Upravit sytost), kterou si můžete zvolit intenzitu efektu.

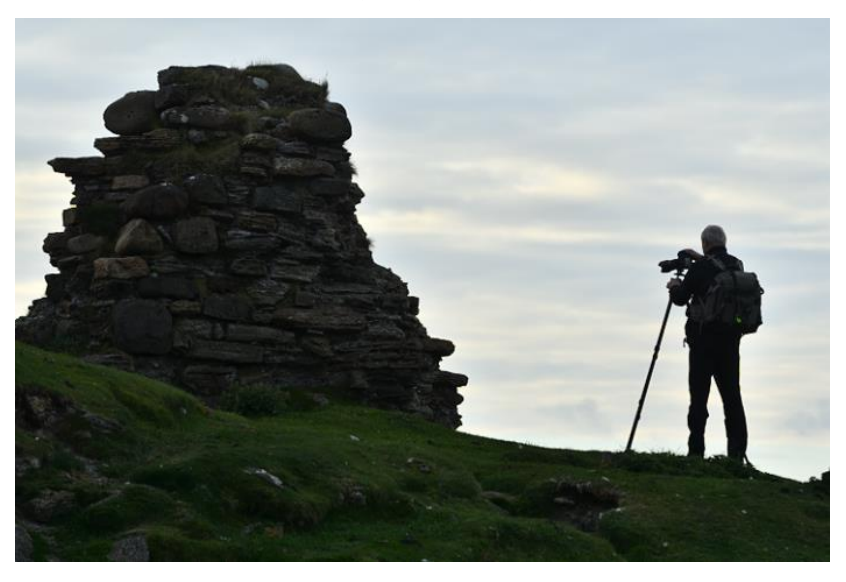

Shadow Protection (Ochrana stínů) - Hodnota 80

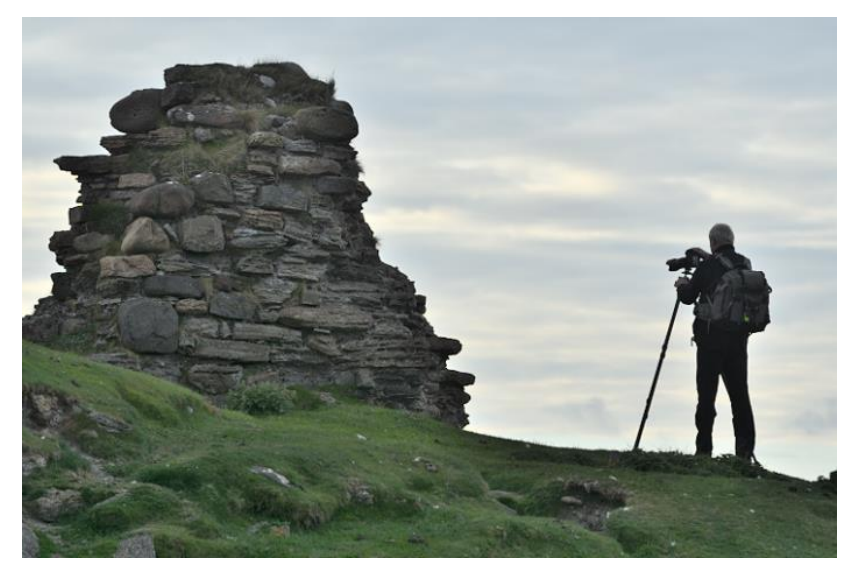

D-Lighting HS - Hodnota 40

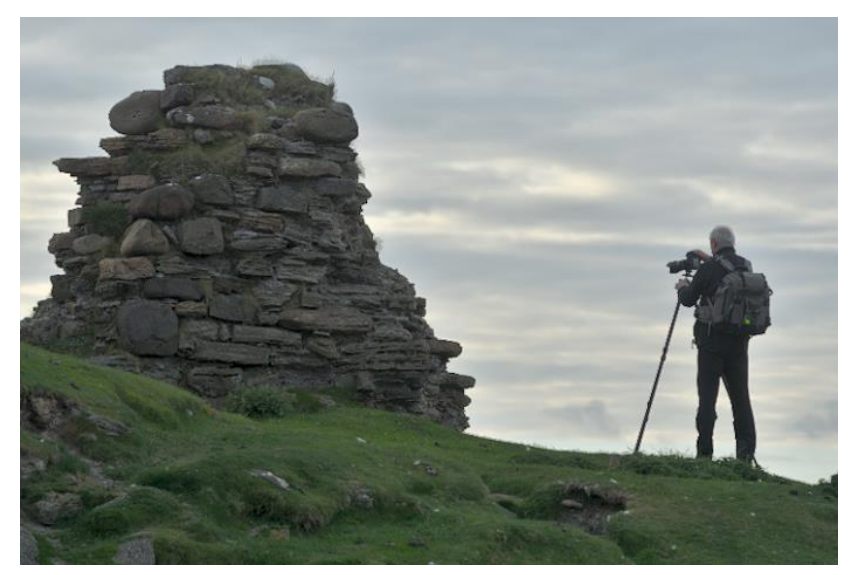

Následující výřezy ze 100% zvětšení snímku byly expozičně srovnány na přibližně stejnou úroveň, což samozřejmě ovlivnilo i zbytek obrazu, ale v tomto případě jde o detaily a šum.

| Na  | la snímku výše bylo kapátkem černého bodu označeno      |
|-----|---------------------------------------------------------|
| ne  | lejtmavší místo snímku. Hodnota pod kapátkem byla       |
| ozi | iznačena za černou a všechny barevné kanály se srovnaly |
| na  | la tuto výchozí hodnotu (viz posun histogramů všech     |
| ba  | larevných kanálů směrem vlevo).                         |

#### 8 Nastavení neutrálního bodu

Pixel, který se bude nacházet po kliknutí pod kurzorem myši bude považován za neutrální. Červený, modrý i zelený kanál budou upraveny odpovídajícím způsobem (gama).

#### 4 Nastavení bílého bodu

Pixel, který se bude nacházet po kliknutí pod kurzorem myši bude považován za bílý bod. Červený, modrý i zelený kanál budou upraveny odpovídajícím způsobem.

V našem příkladu bylo za bílý bod označeno nejsvětlejší místo na kmeni břízy:

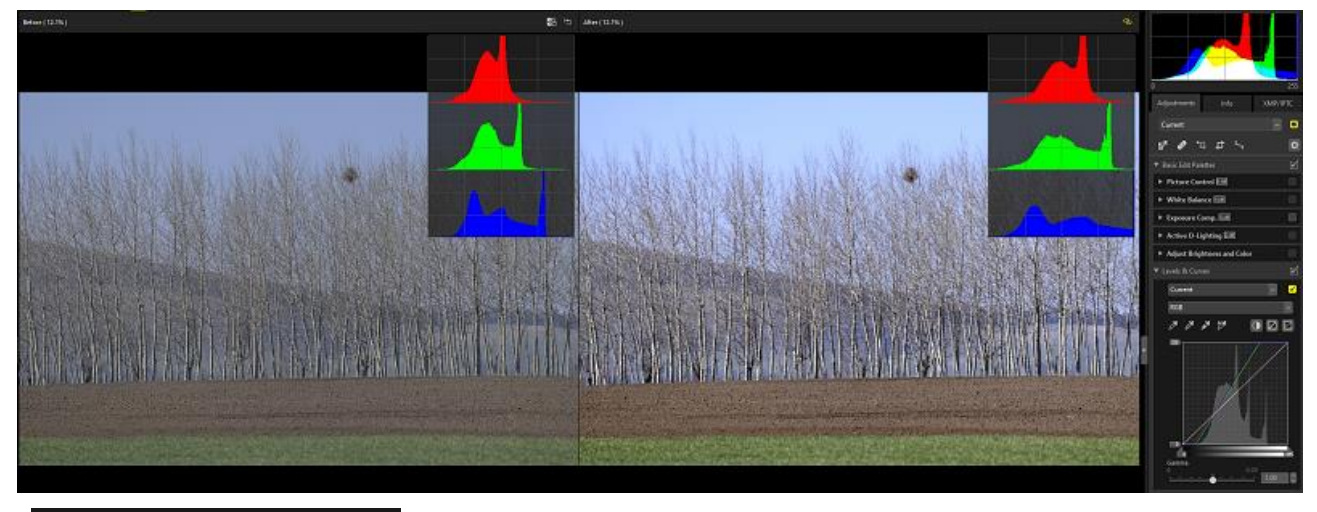

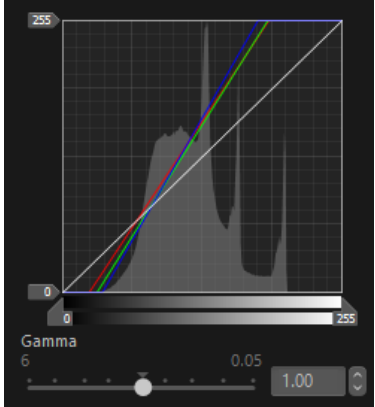

A hned si můžete všimnout, že se něco nepovedlo, protože křivky všech barevných kanálů končí na horním okraji (u histogramu modrého kanálu je to velmi patrné a ten utrpěl nejvíce, protože za kolmou čárou se nachází nejvíce hodnot): Naštěstí existuje hmat **Ctrl+Z**, který vás vrátí o krok zpět.

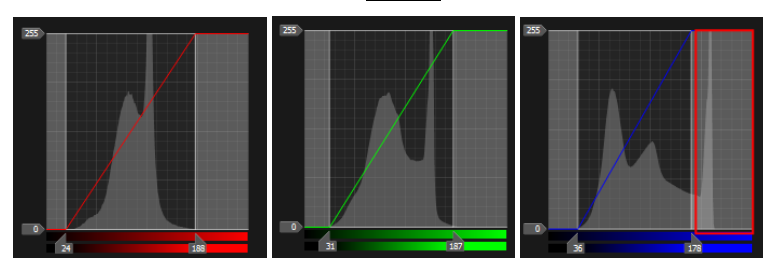

#### Přidání kotevního bodu

Po volbě nástroje kliknete na příslušné místo ve snímku a na všech křivkách barevných kanálů bude vyznačen odpovídající bod – v našem příkladu se jedná o bod v obloze:

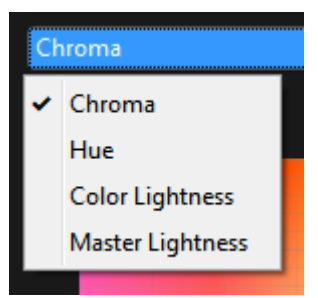

Pokud má mít práce s těmito nástroji smysl, musíte si rozšířit Paletu úprav.

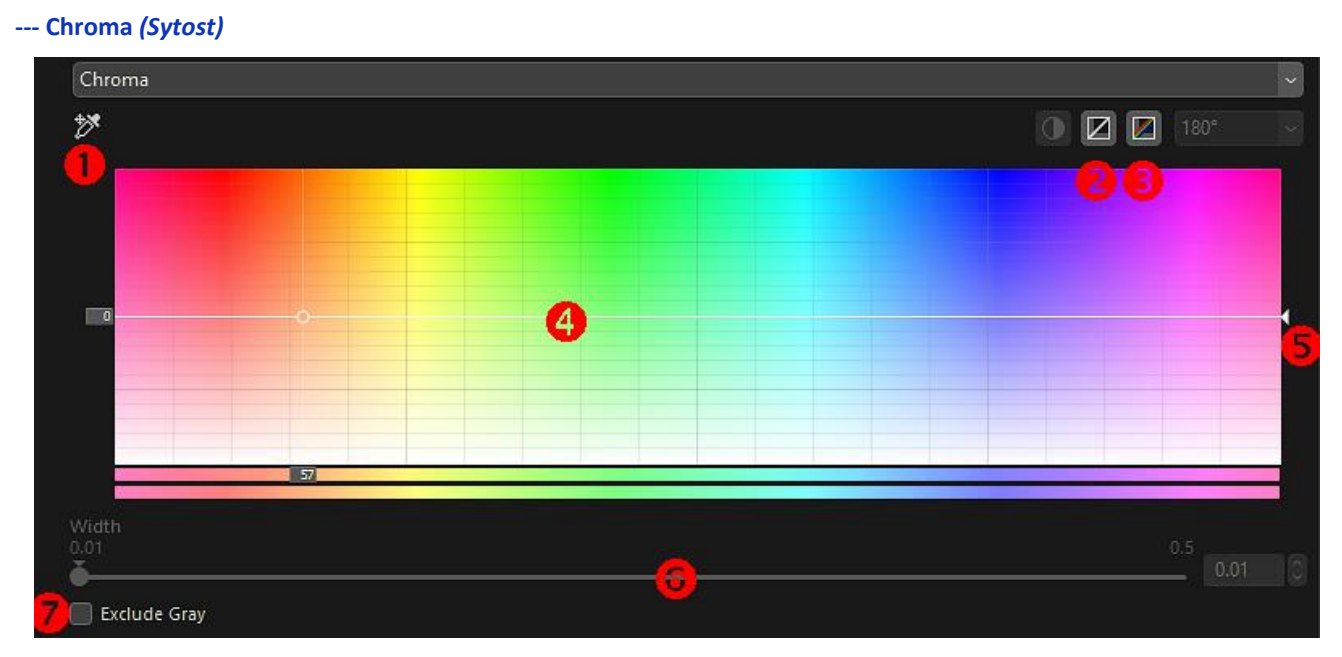

#### Přidej kotevní bod

Klikněte na kapátko a následně klikněte do příslušné oblasti snímku. Příslušný odstín bude na křivce sytosti **S** zobrazen jako bílý čtvereček, který se volbou dalšího kotevního bodu změní na černý.

#### Vynulování aktuálního kanálu

(kanálem je zde myšlena jedna z voleb Chroma, Hue, Color Lightness a Master Lightness (Sytost, Odstín, Barevná světlost a Hlavní světlost). Kliknutím vynulujete křivku aktuálního kanálu, křivka se vrátí do výchozí pozice.

#### Oynulování všech kanálů

Vrátí, vynuluje všechny kanály na výchozí úroveň.

#### 4 Křivka sytosti

Umístěním kotevního bodu na křivku a jeho tažením směrem nahoru nebo dolů měníte sytost barev ve vybraném rozsahu. Pokud chcete kotevní bod odstranit, vyberete jej myší a stisknete klávesu **Delete** nebo přetáhnete kotevní bod ven z palety.

#### 9 Posuvník sytosti

Jeho posunem nahoru a dolů měníte sytost barev v celém snímku. K tomu máte na jiných místech programu obdobné nástroje – např. co do rozsahu omezenou volbu sytosti v **Picture Control** nebo v **Adjust Brightness and Color** (*Upravit jas barvu*). Posuvníkem sytosti v tomto nástroji můžete dosáhnout největšího účinku odbarvení snímku.

#### 6 Šírka výběru

Posuvníkem měníte šířku vybraného úseku barevného rozsahu, tedy strmost křivky. Posunem směrem doprava výběr rozšiřujete, posunem doleva zúžíte.

#### 7 Vyloučení šedé

Zaškrtnutím tohoto políčka dáváte programu příkaz, aby zvýšením či snížením sytosti nebyla ovlivněna šedá barva a nedostala nežádoucí nádech.

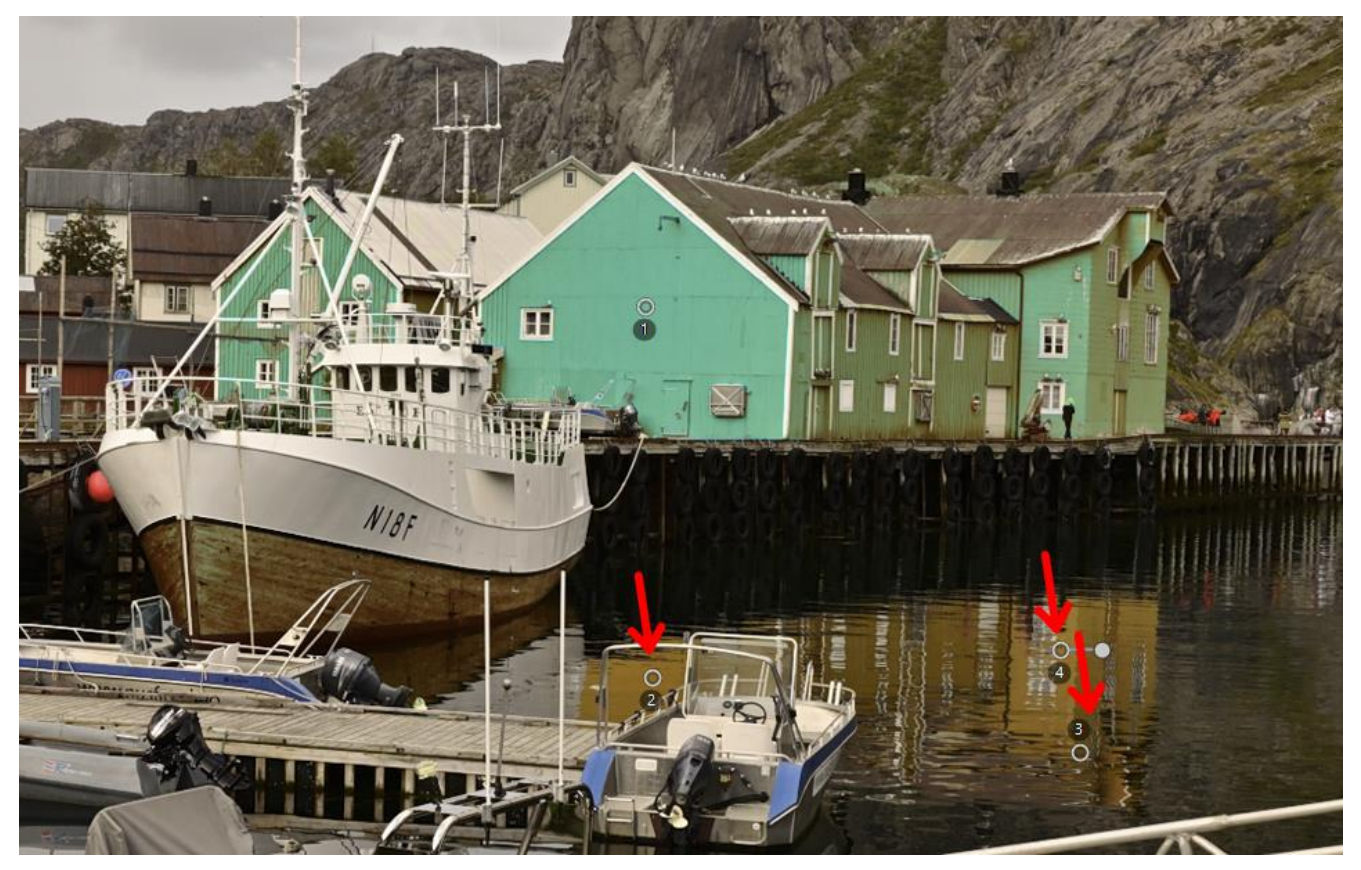

Samozřejmě můžete upravovat obdobným způsobem i všechny ostatní parametry (jednotlivé barevné kanály, sytost, jas...).

#### Color Picker (Výběr barvy)

Existuje ještě jedna možnost, jak ovlivnit barvy pod kontrolním bodem. Jakmile umístíte do snímku kontrolní bod, barva pod kontrolním bodem se přenese do obdélníčku **Color Picker (***Výběr barvy***)**:

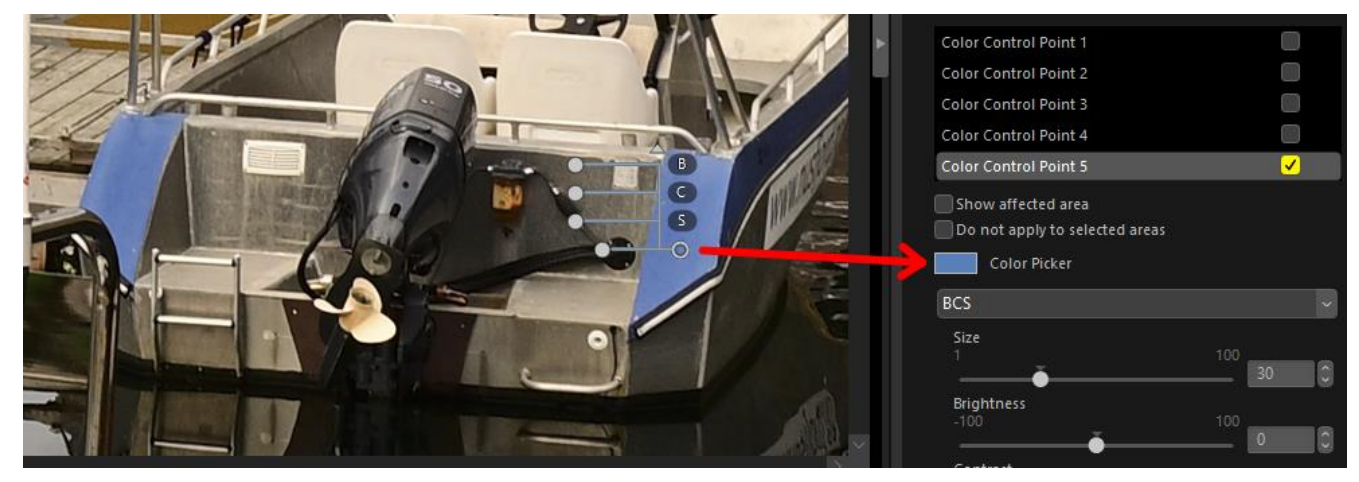

Pokud do toho políčka následně klepnete myší, objeví se standardní okno Windows pro výběr barvy:

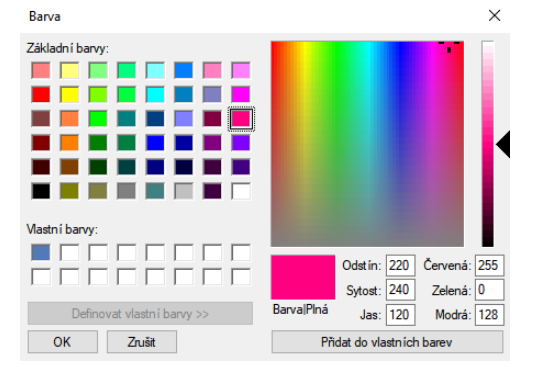

Zvolená barva bude potom aplikována do výběru pod kontrolním bodem:

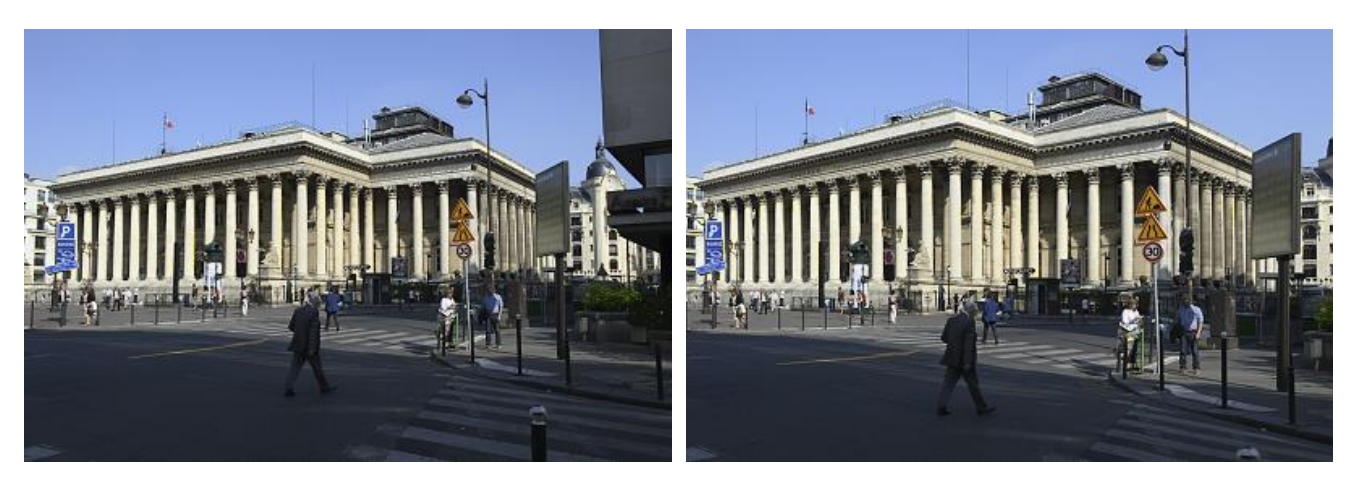

Úplné srovnání perspektivy mnohdy nepůsobí dobře, takže je třeba s tímto nástrojem pracovat opatrně. Nezapomeňte, že ke korekci zkreslení dochází také v nástroji **Lens Correction** (*Opravy objektivu*) – Auto Distortion Control (*Automatická kontrola zkreslení*).

#### 7.4.8. Camera and Lens Corrections

#### Camera Corrections

V této paletě najdete tři nástroje: zmírnění moiré, odstranění prachu na snímači ze snímku přes referenční soubor a automatickou opravu červených očí.

| ▼ Camera Corrections                                | ▼ Opravy kamery                                                                      |
|-----------------------------------------------------|--------------------------------------------------------------------------------------|
| Original Value ~                                    | Původní hodnota 🛛 🗸                                                                  |
| Color Moiré Reduction RAW                           | 🔲 Odstranění barevného Moiré 🛛 RAW                                                   |
| Off ~                                               | Vypnuto ~                                                                            |
| Image Dust Off RAW<br>Image Dust Off Recording Date | <b>Odstranění prachu přes referenční soubor RAV</b><br>Datum záznamu prachu z obrazu |
| Change                                              | Změna                                                                                |
| Auto Red-Eye                                        | Automatický efekt červených očí                                                      |

--- Color Moiré Reduction (Odstranění barevného Moiré) – pouze pro RAW

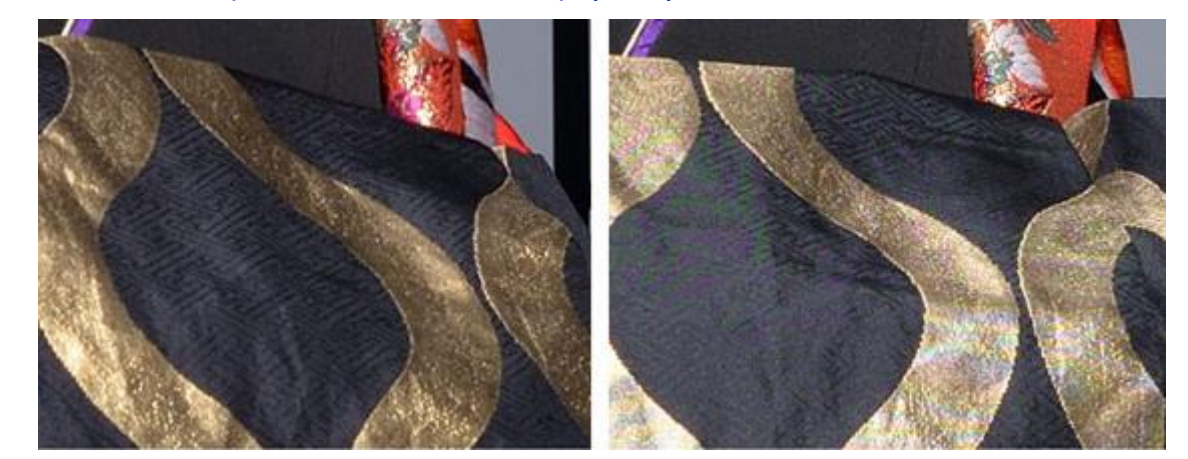

Jedná se o odstranění nebo alespoň redukci jevu, který vznikne na snímači při snímání určité struktury materiálu (hrubě tkané jednobarevné materiály). Tento jev se snaží výrobci fotoaparátů minimalizovat u některých typ vsazením tzv. Low Pass filtru (nízkoprůchodový filtr) před samotný snímač. Nevýhodou je, že tento filtr snižuje trochu ostrost fotografie a proto se od jeho instalace do profi a poloprofi fotoaparátů upouští. U snímačů bez tohoto filtru je riziko vzniku moiré větší a tímto nástrojem jej lze korigovat. Intenzitu odstranění můžete volit **Low (***Nízká***), Medium (***Střední***) a High (***Vysoká***).** 

Umožňuje otevřít snímek přímo z prostředí NX Studio v jiné aplikaci, např. pro potřeby dalšího zpracování. Po instalaci programu je samozřejmě tato volba neúčinná, protože nejdříve si musíte vytvořit seznam programů, které v této nabídce chcete mít. Postup je popsán v kapitole 2.2.8. Open With Application.

#### 8.4. Slideshow *(Prezentace)*

Slouží k promítání-prezentaci snímků. K promítání snímků můžete využít hodně programů, promítat se dá i nástroji obsaženými v operačním systému počítače. Nicméně, zde máte možnost promítat i snímky ve formátu RAW bez nutnosti jejich převodu do jiných formátů. Umožňuje promítat všechny nebo jen vybrané snímky z aktuální složky (nelze do prezentace zahrnovat snímky z různých složek – ale, můžete si lehce pomoci tak, že si založíte v NX Studio <u>Album</u> a následně promítnout obsah příslušného alba.

V prvním kroku si musíte vybrat snímky pro prezentaci – pokud žádné snímky neoznačíte, budou promítnuty všechny snímky z aktuální složky. Přidržením klávesy **Ctrl** a klikáním myší na náhledy si můžete vybrat pouze některé. Pokud nebudete promítat všechny, je vytvoření samostatného alba nejlepší volba.

Pro promítání můžete také využít filtrování (dle hodnocení, štítků atd.) a řazení ve složce podle různých parametrů.

Snímky budou promítnuty v pořadí jejich zobrazení v okně náhledů a začne od snímku, který je aktuálně vybraný.

Na začátku prezentace si můžete vybrat parametry:

| SlideShow                                                         | × |
|-------------------------------------------------------------------|---|
| Style: Standard ~                                                 |   |
| Play adjacent images/videos with a smooth blending<br>transition. |   |
| Still image duration: Short v                                     |   |
| Add background music                                              |   |
| Browse                                                            |   |
| Include Videos                                                    |   |
| Repeat                                                            |   |
| OK Cancel                                                         |   |
|                                                                   |   |

Style (Styl) – způsob přechodu mezi snímky

Standard – střídání snímků bude provedeno prolnutím Fade in/Fade out – stmívačka/roztmívačka Wipe – stíračka Randoom – efekty při změně snímků budou vybírány náhodně

#### Still image duration – Doba zobrazení jednoho snímku

Short – krátká (cca 3 sekundy) Standard – standardní (cca 5 sekund) Long – dlouhá (cca 10 sekund)

Nemůžete si určit vlastní délku trvání jednoho snímku. Pokud promítáte snímky ve formátu NEF, nezapomeňte, že vykreslení snímku na obrazovce chvilku trvá (v závislosti na výkonu počítače a velikosti souboru) a při krátké době nemusí dojít k plnému vykreslení všech detailů na snímku před jeho změnou.

#### Add background music – Přidat hudbu na pozadí

Zde můžete vybrat vlastní soubor s hudbou, která se při prezentaci bude přehrávat (**Browse**). Nikon připravil tři skladby, které se vám nabídnou jako první, ale můžete si vybrat jiné. Lze vybrat jenom jeden zvukový soubor. Pokud bude prezentace delší než hudba, začne se hudba přehrávat znovu od počátku.

#### Printer Setup (Nastavení tiskárny)

Nastavte další požadavky na tisk, jako je kvalita tisku, počet kopií, zdroj papíru a další.

- Image: A second second s Printer Type (Typ tiskárny) – vyberte Inject, pokud máte inkoustovou tiskárnu
- Print Priority (Priorita tisku) při tisku snímků RAW (NEF/NRW) můžete vybrat tisk pouze náhledových dat uložených v těchto souborech – volba Speed (Rychlost) nebo pro vyšší kvalitu tisku použijte všechna data snímku - volba Quality (Kvalita).

Copies (Kopie) – zvolte počet kopií každé tiskové strany

#### Page Layout (Rozložení stránky)

- Resize Image (Změnit velikost) při tisku jednoho snímku na stránku zvolte posuvníkem velikost snímku.
- Rotate to fit (Otočit aby se vešly) otočí snímek pro maximální velikost tisku
- Crop images to fit (Oříznout obrázky tak, aby se vešly) snímek bude zvětšen tak, aby vyplnil celou tiskovou plochu. Co se nevejde, bude oříznuto.
- Background Color (Barva pozadí) asi nebude chtít často jiné, než bílé.
- Border width (Šířka ohraničení) pokud chcete tisknout kolem obrázku rámeček, zde můžete určit jeho tloušťku. Může být bílý nebo černý v závislosti na barvě pozadí.
- Copies of each image (Kopie každého obrázku) zadejte počet kopií
- Print information (Tisknout informace) pod každý obrázek je možné tisknout řadu informací. Po této volbě se zpřístupní tlačítko Setting (Nastavení), kde si je můžete vybrat.
- Use thumbnail data (draft mode) (Použít data minatur (režim konceptu)) tisk bude rychlejší, ale s horší kvalitou.
- Specify color profile (Specifikovat barevný profil) po této volbě se zpřístupní tlačítko Settings (Nastavení) a můžete si vybrat tiskový profil pro tiskárnu.

| Tisknout [ Bylo vybráno 2 obrázků ] |                                                                                                    | x                                                                               |
|-------------------------------------|----------------------------------------------------------------------------------------------------|---------------------------------------------------------------------------------|
|                                     | Typ tisku:<br>Nastavení tiskárny<br>Tiskárna: Canon k<br>Papír: A4<br>Typ tiskárny:<br>Priorita tisku:<br>Kopie:<br>Rozložení stránky<br>Změnit<br>Otočit, aby se veš<br>Oříznout obrázky<br>Barva pozadí:<br>Šířka ohraničení:<br>Kopie každého obrázl<br>Tisknout informac | Celá stránka   Nastavení   Inkoustový   Kvalita   1   Velikost obrázku:   100 % |
|                                     | Specifikovat bare                                                                                                    | vný profil Nastavení Výstup souboru . Zrušit                                    |

#### 8.6. Upload (Nahrát)

Zde máte možnost nahrát fotografie a videa rovnou do Nikon Image Space – online servisu pro ukládání, sdílení a organizování fotografií, videí a ostatních souborů. Zvláštní výhody jsou poskytovány majitelům fotoaparátů Nikon. Více

### 9. MENU

| <u>F</u> ile | <u>E</u> dit | <u>B</u> rowse  | er <u>I</u> mage  | <u>A</u> djust | <u>V</u> iew    | <u>W</u> indow | <u>H</u> elp |               |
|--------------|--------------|-----------------|-------------------|----------------|-----------------|----------------|--------------|---------------|
| Sou          | bor          | <u>U</u> pravit | <u>P</u> rohlížeč | <u>O</u> braz  | <u>U</u> pravit | <u>P</u> ohled | <u>O</u> kno | <u>P</u> omoc |

Nabídku z menu lze kdykoliv vyvolat stisknutím a podržením klávesy **ALT** a příslušného podtrženého písmene. Mnoho voleb z menu je dostupných i přímo kliknutím pravým tlačítkem myši na snímek v okně pro úpravy snímků nebo v okně náhledů – zkrátka ke stejné funkci se můžete v některých případech dostat mnoha různými způsoby – přes stisk kombinace kláves, přes ikonu nebo přes kontextovou nabídku v daném místě. Záleží jen na vás, který způsob vám bude vyhovovat.

| 9.1. | File <i>(Soubor)</i>                                                             |                                                    |                 |              |                                       |                                        |                                         |                                              |                      |
|------|----------------------------------------------------------------------------------|----------------------------------------------------|-----------------|--------------|---------------------------------------|----------------------------------------|-----------------------------------------|----------------------------------------------|----------------------|
|      | File   <u>E</u> dit <u>B</u> rowser <u>I</u> mag<br><u>T</u> ransfer Pictures    | e <u>A</u> djust                                   | <u>V</u> iew    | <u>W</u> ind | Soubor<br>Přer                        | Upravit<br>nést obráz                  | Prohlížeč<br>ky                         | Obraz                                        | Upravit P            |
|      | Take Pictures Remotely<br>Show Image Immediat<br><u>A</u> pply Edits to Transfer | with <u>N</u> X Te<br>ely After Sho<br>ed Pictures | ther<br>poting  |              | Take<br>Uka<br><u>A</u> pp            | Pictures l<br>ž obrázek<br>ly Edits to | Remotely w<br>okamžitě p<br>Transferred | ith <u>N</u> X Te<br>o pořízer<br>I Pictures | ther<br>ní           |
|      | Edit <u>V</u> ideos<br>Open <u>W</u> ith                                         |                                                    |                 | _,           | Upr<br>Spu<br>Ote                     | avit a vide<br>stit nástro<br>vřít s   | a<br>j Picture Co                       | ontrol Uti                                   | lity 2               |
|      | <u>R</u> ename                                                                   |                                                    |                 | F2           | – – – – – – – – – – – – – – – – – – – | menovat.                               |                                         |                                              | F2                   |
|      | <u>S</u> ave<br>Save <u>A</u> s                                                  | C                                                  | Ctr<br>trl+Shif | l+S<br>t+S   | Ulo:<br>Ulo:                          | žit<br>žit jako                        |                                         | Ctr                                          | Ctrl+S<br>·l+Shift+S |
|      | <u>E</u> xport<br>Up <u>l</u> oad                                                |                                                    | Ctr             | I+E          | Exp<br>Nah                            | ort<br>Irát                            |                                         |                                              | Ctrl+E               |
|      | Eject                                                                            |                                                    |                 |              | Vys                                   | unout                                  |                                         |                                              |                      |
|      | Page Setup<br><u>P</u> rint                                                      | Ct                                                 | rl+Shift<br>Ctr | t+P<br>I+P   | Nas<br>Tisk                           | tavení strá                            | ínky                                    | Ctr                                          | l+Shift+P<br>Ctrl+P  |
|      | E <u>x</u> it                                                                    |                                                    | Ctrl            | +Q           | Uko                                   | nčit                                   |                                         |                                              | Ctrl+Q               |

---- Transfer Pictures (Přenést obrázky)

Spouští externí program Nikon Transfer 2 (ten se instaluje současně s NX Studio).

#### --- Take Pictures Remotely Using Camera Control Pro 2 (Fotografujte na dálku použitím Camera Control Pro 2)

Spouští externí program <u>Nikon Camera Control Pro 2</u>. Aby se tato volba objevila, musí být program nainstalován (lze zakoupit). Tento software umožňuje dálkově ovládat nastavení většiny digitálních jednookých zrcadlovek Nikon. Propojení mezi počítačem a fotoaparátem lze provést pomocí USB kabelu nebo kabelové/bezdrátové sítě LAN a bezdrátového síťového vysílače. Podporovány jsou pokročilé funkce fotoaparátů včetně živého náhledu, systému správy snímků a prohlížeče, který umožňuje hromadně prohlížet a vybírat snímky před jejich zkopírováním do počítače. Program rovněž podporuje fotoeditační aplikace a prohlížeče Nikon.

#### --- Take Pictures Remotely with NX Tether (Fotografujte na dálku s NX Tether)

Spouští externí program <u>NX Tether</u>. Tato volba se objeví pouze tehdy, pokud je program nainstalován (je zdarma). Software **NX Tether** umožňuje bezdrátově nebo prostřednictvím kabelové sítě LAN propojit fotoaparát Nikon s počítačem. Software se snadno nastavuje a používá, a spolupracuje bez problémů s populárními aplikacemi pro zpracování/úpravy snímků. Veškeré základní operace nastavení, fotografování a kontroly můžete provádět na a počítači vy nebo váš tým. Přímo prostřednictvím softwaru lze snadno upravovat nastavení fotoaparátu a lze konfigurovat názvy obrazových souborů a cílová úložiště pro postprodukci.

#### --- Show Image Immediately After Shooting (Ukaž obrázek okamžitě po pořízení)

Pokud je tato volba povolena, snímky budou zobrazovány v aplikaci NX Studio prostřednictvím jiných aplikací ihned po jejich pořízení a přenosu do počítače.

| 9.6. View (Pohled)                                                                                                    |                                                                                                    |
|----------------------------------------------------------------------------------------------------|----------------------------------------------------------------------------------------------------|
| View Window Help                                                                                                    | Pohled Okno Pomoc                                                                                                    |
| Previous Item<br>Next Item                                                                                                    | Předchozí položka<br>Další položka                                                                                                    |
| Viewer<br>Filmstrip<br>Full Screen                                                                                                    | Prohlížeč<br>Film strip<br>Celá obrazovka                                                                                                    |
| Thumbnail Size<br>Sort Thumbnails By<br>Display Thumbnail Info<br>Show RAW and JPEG Pairs as Single Images<br>Show Sequences as Single Images | Miniatury velikost<br>Třídit miniatury a podle<br>Zobrazit miniaturu a informace<br>Zobrazit páry RAW a JPEG jako jednotlivé obrázky<br>Ukaž sekvenci jako jednotlivé snímky |
| Zoom Ratio 🔶                                                                                                    | Poměr zvětšení •                                                                                                    |
| Image Information I<br>Histogram •                                                                                                    | Informace o obrázku I<br>Histogram •                                                                                                    |
| Filter •                                                                                                    | Filtr •                                                                                                    |
| Image Viewer Options                                                                                                    | Možnosti obrázku a prohlížeče 🔶                                                                                                    |
| Refresh F5                                                                                                    | Obnovit F5                                                                                                    |

--- Previous Item /Next Item (Předchozí snímek / Následující snímek) 🗲 🗲

Přechod na předchozí/následující snímek. Stejný účinek mají kurzorové šipky na klávesnici.

--- Viewer (Prohlížeč)

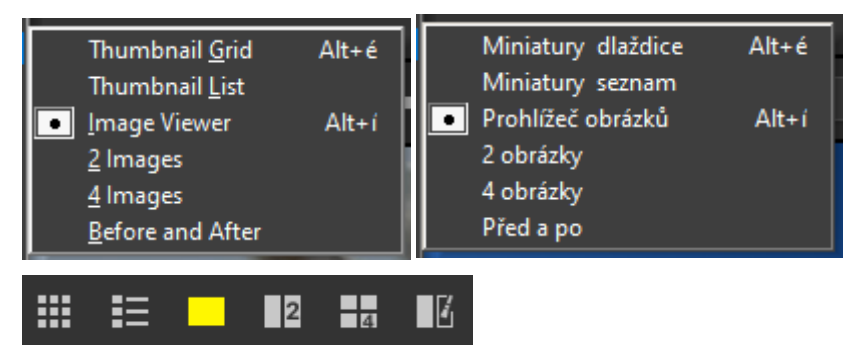

Umožňuje výběr formy zobrazení – všechny volby mají své zastoupení ve stále viditelných ikonách nad oknem pro úpravu snímku.

--- Filmstrip (Filmový pás – zobrazení náhledů/miniatur)

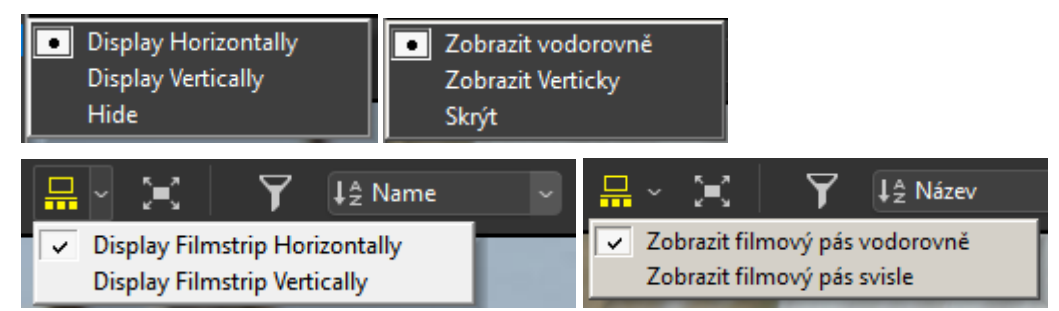

Umožňuje zobrazit při úpravách snímku okno s náhledy buď vodorovně nebo svisle, případně jej zcela skrýt. Stejnou funkci má i ikona nad oknem pro úpravy snímku.

#### ---- Fullscreen (Celá obrazovka)

Zvětší snímek přes celou obrazovku skrytím postranních oken. Tato funkce má svou ikonu nad oknem pro úpravy snímku:

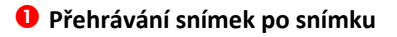

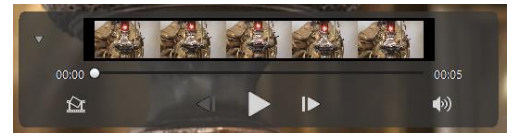

Kliknutím na trojúhelníček se objeví malé okno s jednotlivými snímky. Táhlem je možné se posouvat mezi jednotlivými snímky.

**2** Uplynulý čas přehrávání minuty:sekundy

#### 8 Posuvník

Ukazatel přehrávání v rámci videa. Tažením je možné video posouvat vpřed i vzad.

Celková délka přehrávaného videa minuty:sekundy

#### Ulož snímek

Umožňuje uložit aktuální obraz videa ve formě souboru JPG. Objeví se následující nabídka:

| Save Frame As Image X                                                | Uložit rámeček jako obrázek 🗙                                  |
|----------------------------------------------------------------------|----------------------------------------------------------------|
| Settings:<br>Simple Settings V                                       | Nastavení:<br>Jednoduché nastavení 🔍                           |
| The image will be output with the following settings<br>Format: JPEG | Obrázek bude odeslán s následujícím nastavením<br>Formát: JPEG |
| Size: 1920 × 1080<br>Quality Excellent Quality                       | Velikost: 1920 × 1080<br>Kvalitní Výborná kvalita              |
| Save in:                                                             | Uložit do:                                                     |
| Same folder as original                                              | Stejná složka jako originál                                    |
| ◯ Specified folder                                                   | 🔿 Specifikovaná složka                                         |
| Browse                                                               | Procházet                                                      |
| File Name:                                                           | Název souboru:                                                 |
| VIDEO_[0501].jpg                                                     | VIDEO _ [0501].jpg                                             |
| Save Cancel                                                          | Uložit Zrušení                                                 |

• O snímek vpřed nebo zpět.

- Přehrát/Pauza
- Over the second second seco

V závislosti na typu videa můžete být vyzváni k instalaci video kodeku. Postupujte podle pokynů na obrazovce.

U příslušného video klipu kliknete na symbol nůžek a objeví se okno pro střih:

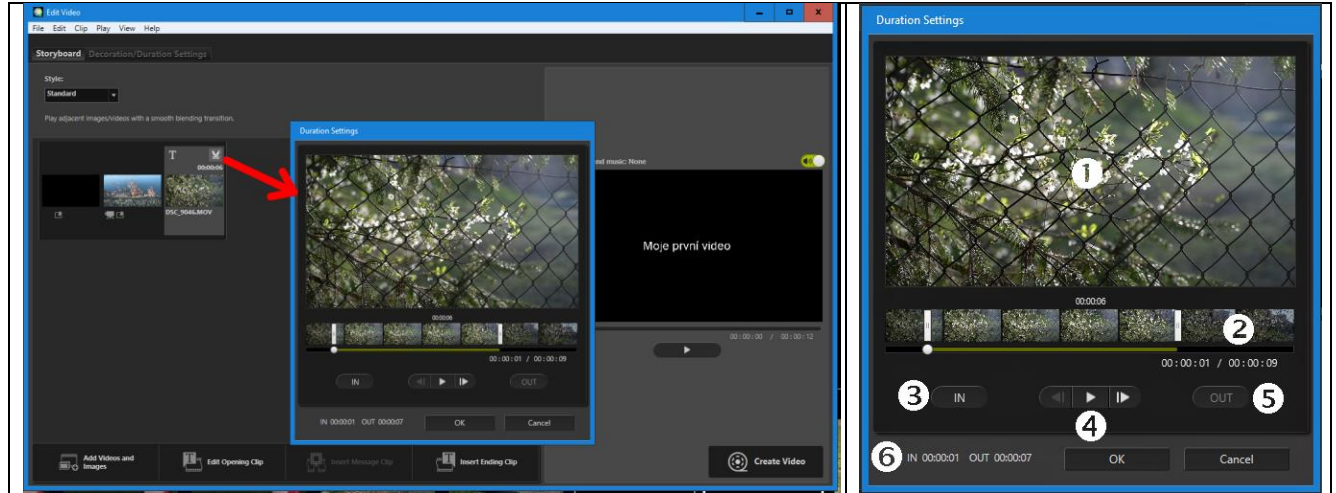

- Okno s náhledem.
- Časová osa je rozdělena na 7 částí, které reprezentují délku trvání. Posuvníky po stranách určujete začátek a konec.
- IN (Začátek) Po kliknutí můžete začátek určit posuvníkem.
- Spuštění přehrání nebo krokování klipem vpřed a vzad.
- **OUT (Konec)** Po kliknutí můžete konec určit posuvníkem
- **6** Ukazuje začátek a konec střihu v minutách a sekundách.

#### SAdd Video an Images – (Přidej videa a snímky)

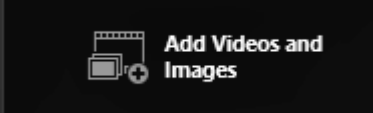

Do scénáře můžete přidávat další klipy a snímky. Po potvrzení upozornění se vrátíte do prostředí NX Studio, vyberete klipy i fotografie a znovu kliknete na ikonu , aby se vybrané položky přidaly na konec časové osy.

#### Insert Opening Clip (Vlož úvodní titulek) Insert Ending Clip (Vlož závěrečný titulek)

Úvodní a závěrečný titulek mohou být zobrazeny v délce trvání 5 sekund.

| Text Settings                                                                              |                                     |
|--------------------------------------------------------------------------------------------|-------------------------------------|
| Vilám vás u mého prvního vídea                                                             |                                     |
| Where to Show:<br>2 Center ▼<br>When to Show:<br>3 Throughout the Video ▼<br>1 Select Font | Vítám vás u mého prvního videa<br>6 |
| Monotype Corsiva     Change Background Color:     Palett                                   | 00:00:00 / 00:00:05                 |
|                                                                                            | 🕐 OK Cancel                         |

Okno pro vložení textu

Where to Show (Kam umístit) – na výběr máte doprostřed, nahoru doleva, nahoru doprostřed, nahoru doprava, dolů doleva, dolu doprostřed a dolu doprava.

Stránka 133

When to Show (Kdy zobrazit)

# **11. PRAKTICKÉ RADY A POSTUPY**

#### 11.1. Zvýšení dynamického rozsahu snímku – "falešné" HDR

Snímač uvnitř každého digitálního fotoaparátu má určitý dynamický rozsah = schopnost, zaznamenat určitý rozsah jasů od nejtmavších po nejsvětlejší místa tak, aby ve všech částech snímku byla kresba –tj. nebyly tam úplně černé a úplně bílé části bez kresby. I lidské oko má sice velký, ale nikoliv neomezený dynamický rozsah – pokud potkáte v průjezdu člověka a za ním bude sluncem osvícené pozadí, neuvidíte mu do obličeje – uvidíte jenom siluetu, protože oko se přizpůsobí světlému pozadí. Pořád ale uvidíte více podrobností, než digitální fotoaparát.

Pokud chcete dostat ve snímku kresbu (detaily) ve světlých i tmavých částech, můžete použít postup, kdy nasnímáte (nejlépe ze stativu) více snímků s různou expozicí (přesněji s různou hodnotou času) a ty následně naskládáte přes sebe tak, že si z některých snímků převezmete pouze kresbu ve světlých a z některých v tmavých částech obrazu. Říká se tomu "expoziční bracketing", čili "odstupňovaná expozice". Většinou se v tomto režimu pořizují 3 snímky např. s odstupem -2EV, 0, +2EV, ale některé scény s velmi velkým rozsahem jasů a stínů potřebují i 5 snímků. Většina fotoaparátů Nikon vyšší kategorie má tuto funkci v menu.

Výsledný "sendvič" ze všech snímků pak bude mít dynamický rozsah daleko větší – o takto vytvořeném snímku hovoříme jako o HDR (zkratka z anglického High Dynamic Range – vysoký dynamický rozsah). Při tomto postupu ani nemusíte pořizovat snímky do formátu RAW, postačí v některých případech i formát souboru .JPG. Na internetu najdete mnoho článků i specializovaných programů pro tvorbu HDR.

Dalším případem je přizpůsobení dynamického rozsahu snímači fotoaparátu – to je příklad různých přechodových filtrů, kdy snížíte úroveň nejvyšších jasů ve snímku tak, aby se vešla do dynamického rozsahu snímače.

Co ale dělat v situaci, kdy jste pořídili pouze jeden snímek – ať již z důvodu nedostatku času, nemožnosti postavit stativ či použít přechodový filtr nebo se jedná o reportážní fotografii? V těchto případech je fotografování do formátu .RAW (NEF) výhodou – můžete si vyrobit "falešné" HDR. Následující úpravu berte pouze jako příklad postupu (i bez dalších úprav je fotografie v pořádku, tj. normálně použitelná).

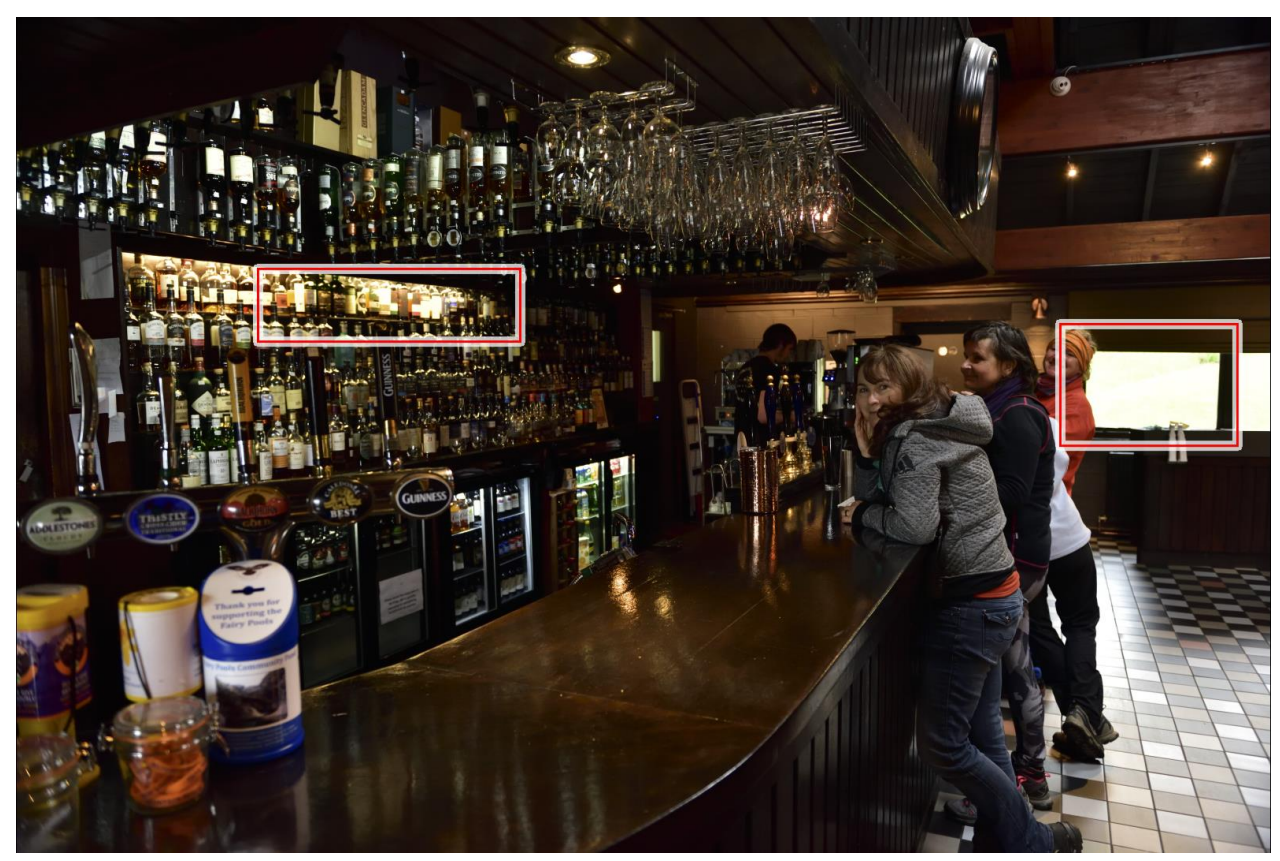

Jak na to – postup si ukážeme na běžném reportážním snímku:

Ačkoliv je snímek exponovaný správně – celková atmosféra snímku odpovídá skutečnému stavu, přesto jsou ve snímku oblasti – v našem případě nejvyšších jasů, kde téměř žádná kresba není – láhve nasvícené bodovým světlem a okno v pozadí. Stačí stisknout klávesu **H** (zobrazení jasů bez kresby) a hned uvidíte, kde je problém:

#### 12.2.4. Window (Okna)

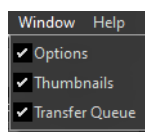

Můžete si zvolit, které panely budou na obrazovce viditelné.

#### 12.2.5. Help *(Pomoc)*

Nikon Transfer 2 Help - F1 - nabídne zobrazení on-line příručky nebo PDF příručky v angličtině

Check fo Updates (Zkontroluje nové verze)

Jukne na internet, zda tam není aktualizace. Pokud používáte NX Studio, pohlídá si aktualizace tohoto programu také.

About Nikon Transfer 2 – pouze u Windows – zobrazí používanou verzi programu.

12.3. Panel Options (Volby)

- Source (Zdroj) zde si volíte, odkud se budou soubory kopírovat
- Primary Destination (Cílové umístění) zde si volíte, kam se budou soubory kopírovat
- Backup Destination (Umístění kopie) zda a kam se bude ukládat kopie souborů
- Preferences (Nastavení) parametry, určující chování programu

#### 12.3.1. Source (Zdroj)

Zobrazuje seznam zařízení připojených k počítači (externích), jako jsou fotoaparáty, sloty paměťových karet a USB zařízení. Pokud je jich v jeden okamžik připojeno více, můžete si ze seznamu zařízení vybrat, odkud bude soubory přenášet = zdroj.

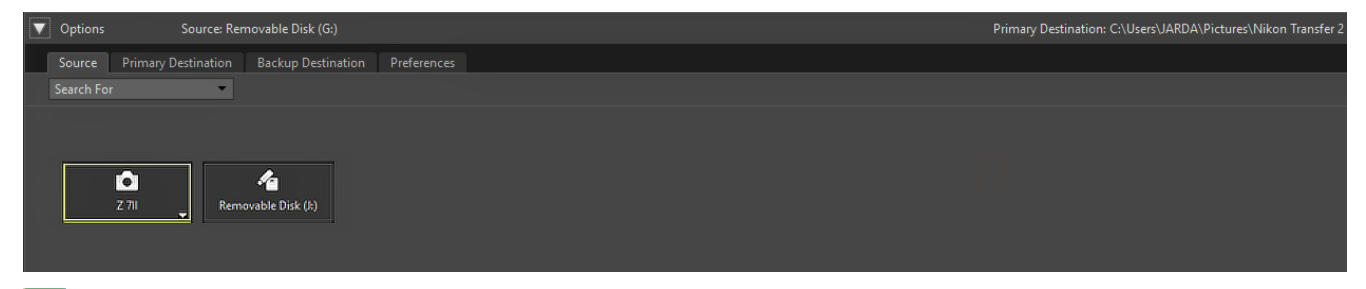

#### 🖉 Fotoaparáty s více paměťovými sloty

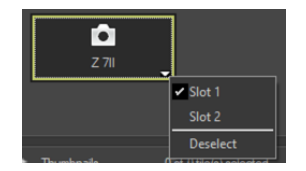

U těchto fotoaparátů si můžete vybrat, ze kterého slotu (z které karty) budou fotografie přenášeny a ze které se také budou zobrazovat náhledy souborů:

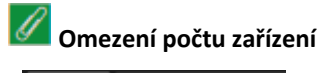

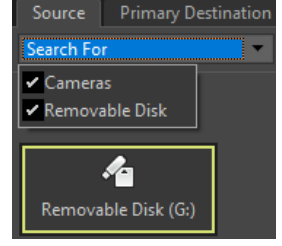

Search For (Hledej)

Cameras (Fotoaparáty) nebo (i) Removable Disk (Přenosné disky).

Podle volby budou jako zdroj souborů zobrazována pouze zařízení vybraného typu.